映像合成装置

# LM-90-04LE LM-90-10 LINE MIXER LM-90HD/SD アプリケーション

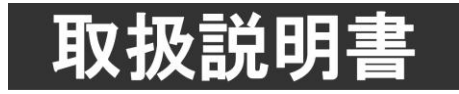

このたびは、ビデオトロン製品をお買い上げいただきありがとうございました。 安全に正しくお使いいただくため、ご使用の前にこの取扱説明書を必ずお読みください。

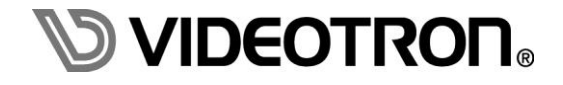

# この製品を安全にご使用いただくために

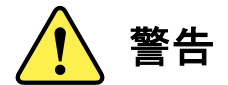

誤った取扱いをすると死亡または重傷、火災など重大な結果を招く恐れがあります。

#### 1) 電源プラグ、コードは

- ・定格で定められた電源以外は使用しないでください。
- ・差込みは確実に。ほこりの付着やゆるみは危険です。
- ・濡れた手でプラグの抜き差しを行わないでください。
- ・抜き差しは必ずプラグを持って行ってください。コードを持って引っ張らないでください。
- ・電源コードは巻かずに、伸ばして使用してください。
- ・電源コードの上に重い物を載せないでください。
- ・機械の取り外しや清掃時等は必ず機械の電源スイッチを OFF にし、電源プラグを抜いてから行ってください。

#### 2)本体が熱くなったら、焦げ臭いにおいがしたら

- ・すぐに電源スイッチを切ってください。電源スイッチのない機械の場合は、電源プラグを抜くなどして電源の供給を 停止してください。機械の保護回路により電源が切れた場合、あるいはブザー等による警報がある場合にもすぐに 電源スイッチを切るか、電源プラグを抜いてください。
- ・空調設備を確認してください。
- ・しばらくの間機械に触れないでください。冷却ファンの停止などにより異常発熱している場合があります。
- ・機械の通風孔をふさぐような設置をしないでください。熱がこもり異常発熱の原因になります。
- ・消火器の設置をお勧めします。緊急の場合に取り扱えるようにしてください。

#### 3)修理等は、弊社サービスにお任せください

・感電・故障・発火・異常発熱などの原因になりますので、弊社サービスマン以外は分解・修理などを行わないでください。
 ・故障の場合は、弊社 サポートセンターへご連絡ください。

#### 4)その他

- ・長期に渡ってご使用にならない時は電源スイッチを切り、安全のため電源プラグを抜いてください。
- ・質量のある機械は一人で持たず、複数人でしっかりと持ってください。転倒や機械の落下によりけがの原因になります。
- ・冷却ファンが回っている時はファンに触れないでください。ファン交換などは必ず電源を切り、停止していることを確かめて から行ってください。
- ・車載して使用する場合は、より確実に固定してください。転倒し、けがの原因になります。
- ・ラックマウントおよびラックの固定はしっかりと行ってください。地震などの災害時に危険です。
- ・機械内部に異物が入らないようにしてください。感電・故障・発火の原因になります。

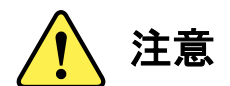

誤った取扱いをすると機械や財産の損害など重大な結果を招く恐れがあります。

#### 1)機械の持ち運びに注意してください

・落下等による衝撃は機械の故障の原因になります。 また、足元に落としたりしますとけがの原因になります。

#### 2)外部記憶メディア対応の製品では

・規格に合わないメディアの使用はドライブ・コネクタの故障の原因になります。 マニュアルに記載されている規格の製品をご使用ください。

- ・強い磁場がかかる場所に置いたり近づけたりしないでください。内部データに影響を及ぼす場合があります。
- ・湿気やほこりの多い場所での使用は避けてください。故障の原因になります。

・大切なデータはバックアップを取ることをおすすめします。

#### ●定期的なお手入れをおすすめします

・ほこりや異物等の浸入により接触不良や部品の故障が発生します。

・お手入れの際は必ず電源を切り、電源プラグを抜いてから行ってください。 また、電解コンデンサー、バッテリー他、長期使用劣化部品等は事故の原因につながります。 安心してご使用していただくために定期的な(5年に一度)オーバーホール点検をおすすめします。 期間、費用等につきましては弊社 サポートセンターまでお問い合わせください。

※上記現象以外でも故障かなと思われた場合やご不明な点がありましたら、弊社 サポートセンターまでご連絡ください。

## 保証規定

- ・本製品の保証期間は、お買い上げ日より1年間とさせていただきます。なお、保証期間内であっても次の項目に 該当する場合は有償修理となります。
  - (1)ご利用者様での、輸送、移動、落下時に生じた製品破損、損傷、不具合。
  - (2) 適切でない取り扱いにより生じた製品破損、損傷、不具合。
  - (3) 火災、天災、設備異常、供給電圧の異常、不適切な信号入力などにより生じた破損、損傷、不具合。
  - (4) 当社製品以外の機器が起因して当社製品に生じた破損、損傷、不具合。
  - (5) 当社以外で修理、調整、改造が行われている場合、またその結果生じた破損、損傷、不具合。

#### ・修理責任免責事項について

当社の製品におきまして、有償無償期間に関わらず出来る限りご依頼に沿える修理対応を旨としておりますが、 以下の項目に該当する場合はやむをえず修理対応をお断りさせていただく場合がございます。

- (1) 生産終了より7年以上経過した製品、及び製造から10年以上経過し、機器の信頼性が著しく低下した製品。
- (2) 交換の必要な保守部品が製造中止により入手不可能となり在庫もない場合。
- (3)修理費の総額が製品価格を上回る場合。
- (4) 落雷、火災、水害、冠水、天災などによる破損、損傷で、修理後の恒久的な信頼性を保証出来ない場合。

・アプリケーションソフトについて

- (1) 製品に付属しているアプリケーションは、上記規定に準じます。
- (2) アプリケーション単体で販売している場合は、販売終了より3年経過した時点で、サポートを終了いたします。

何卒、ご理解の程よろしくお願いいたします。

# フォントの使用についてのお願い

フォントの使用については、フォントメーカーと使用契約を結んでください。

本製品でお使いになるフォントや本製品に映像信号として入力するフォントに関しては、フォントメーカーと使用契約 を結んだフォントをご使用願います。フォントおよび本製品で編集あるいは制作された制作物の著作権に関し、 当社は一切の責任を負いません。

# 本書に記載している商標

Microsoft®、Windows®、および Windows 8.1®は、Microsoft Corporationの米国および他の国における登録商標です。 その他本書中に記載されている会社名・製品名は、各社の商標または登録商標です。 

| この製品を安全にご使用いただくために              | I   |
|---------------------------------|-----|
| 保証規定                            | III |
| フォントの使用についてのお願い                 | IV  |
| 本書に記載している商標                     | IV  |
| 1. 概 説                          | 1   |
| 2. 特 長                          | 1   |
| 3. 構 成                          | 2   |
| 1. 基本構成                         | 2   |
| 2. システム構成                       | 2   |
| 3. システム条件                       | 2   |
| 4. インストール/アンインストール              | 3   |
| 1. アプリケーションCD                   | 3   |
| 2. LM-90HD/SD アプリケーションのインストール   | 3   |
| 3. LM-90HD/SD アプリケーションのアンインストール | 7   |
| 5. 起動画面とメインウィンドウ                | 9   |
| 1. LM-90APPソフトウェアの起動            | 9   |
| 2. メインウィンドウ                     | 10  |
| 6. ダイアログとツールバーのメニュー             | 12  |
| 1.メニューバー                        | 12  |
| 2.ツールバー                         | 13  |
| 3.メッセージバー                       | 13  |
| 4.状態表示                          | 13  |
| 5.テロップ登録                        | 14  |
| 6.本体パラメーター設定                    | 23  |
| 7.本体操作                          |     |
| 8.プレビュー                         | 35  |
| 9.ステータスパー                       |     |
| 10.バージョン情報                      |     |
| 7. 基本操作                         |     |
| 1. 実行対象選択ダイアログ                  |     |
| 2. ネットワーク設定                     | 40  |
| 3. アプリケーション設定                   | 44  |
| 4. メンテナンス                       | 45  |
| 5. テロップ登録メニュー                   | 47  |
| 6. 静止画設定                        |     |
| 7. 音声設定                         |     |
| 8. LM-90-10本体情報インポート            | 54  |
| 9. LM−90−10本体情報エクスポート           | 54  |

| 8. ショートカット      | 55 |
|-----------------|----|
| 9. 工場出荷時設定      | 56 |
| 10. ユーザーリソース    | 57 |
| 11. トラブルシューティング | 58 |
| 12. 索 引         | 60 |

## 1. 概 説

本製品は、ネットワーク上のPCからLM-90HD/SD(LM-90-03※1)の表示パラメーター設定や表示文字登録、送出管理 を行う為のアプリケーションです。 LM-90-04LEはLM-90-03に対して4つまでのテロップデータを本体に登録する事ができます。 LM-90-10は本体メニュー同様に各プリセットやDSK、インターフェース、システムのパラメーターを設定する事が出来、 本体フロントパネルと同等の操作及びステータス表示をする事も出来ます。

## 2. 特長

[LM-90-04LE]

●ロールユニット(LM-90-03)に対して送出スタイル及び文章の作成/登録をする事が可能※1

[LM-90-10]

- ●各プリセットのパラメーターを本体メニュー同様に変更することが可能※2
- ●本体フロントパネルと同等の設定操作及びステータス表示が可能※2
- ●イメージファイル及びWAVファイルを本体に対して入出力することが可能※3
- ●選択プリセットをPC上でプレビュー表示可能※4

※1 LM-90-03にはLM-90-04 Limited Edition(以降 LE版)が標準ソフトとして付属します。

- ※2 本体とは一部表示方法や設定できる項目に違いがあります。
- ※3 イメージファイルは入力のみです。
- ※4 簡易的な表示機能なので本体とは完全に一致しない場合があります。

# 3. 構 成

#### 1. 基本構成

| 番号 | 品名         | 型名·規格                          | 数量 | 備考                                                |
|----|------------|--------------------------------|----|---------------------------------------------------|
| 1  | アプリケーションCD | LM-90HD/SD アプリ<br>ケーション CD-ROM | 1  | ・LM-90HD/SDアプリケーション<br>・HASPドライバー<br>・取扱説明書(PDF版) |
| 2  | プロテクトキー    | HASP-HL                        | 1  | ・LE版の場合は付属しません                                    |

※取扱説明書はアプリケーションCDのDocumentフォルダー内にPDFファイルで格納されています。

#### 2. システム構成

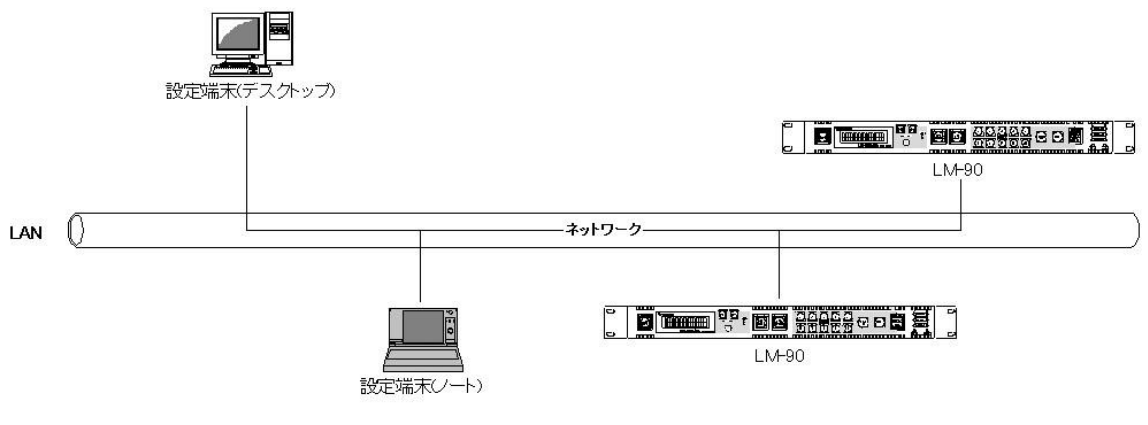

システム構成図

## 3. システム条件

| •OS           | Windows® 8.1 Pro 32/64bit、 |
|---------------|----------------------------|
|               | Windows® 10 Pro 32/64bit涨1 |
| •CPU          | Intel CPU 2コア以上で1.5GHz以上   |
| ・メモリ          | 2GB以上                      |
| ・ディスプレィ       | XGA(1024×768ピクセル)以上        |
| ・カラー          | 32ビットカラーモード(必須)            |
| ・ハードディスク又はSSD | 500MB以上の空き領域               |
| ・ネットワーク(LAN)  | 100BASE以上                  |

※1 Windows® 10 64bit及びWindows® 8.1 64bitは32bitモードでの動作になります

# 4. インストール/アンインストール

※インストール/アンインストールは、管理者権限でログインして行なってください。

#### 1. アプリケーションCD

アプリケーション CD 内には、以下のフォルダーがあります。

| APP | LM-90HD/SD アプリケーションのインストーラーが格納されています。 |  |
|-----|---------------------------------------|--|
| APP | LM-90HD/SD アノリケーションのインストーフーか格納されています。 |  |

Document LM-90HD/SD アプリケーション取扱説明書(PDF版)が格納されています。

Driver 各種必要なドライバーが格納されています。

#### 2. LM-90HD/SD アプリケーションのインストール

LM-90HD/SD アプリケーションのインストールは、以下の手順で行います。

インストールの途中でシリアルNo.を入力する項目がある為、CDのラベル上に印刷されているシリアルNo.を控えておいて下さい。

ただし、複数のシリアルNo.が記載されている場合はインストール時に入力するシリアルNo.は1つの為、一番上に記載されているシリアルNo.を控えておいて下さい。

※に版の場合はプロテクトキーの設置及び、プロテクトキー(HASP)ドライバーのインストールは必要有りません。

(1)プロテクトキーの設置

LM-90HD/SD アプリケーションを起動するにはプロテクトキーが必要です。 アプリケーションを起動するパソコンのUSBポートにプロテクトキーを接続して下さい。 ※LE版では必要有りません

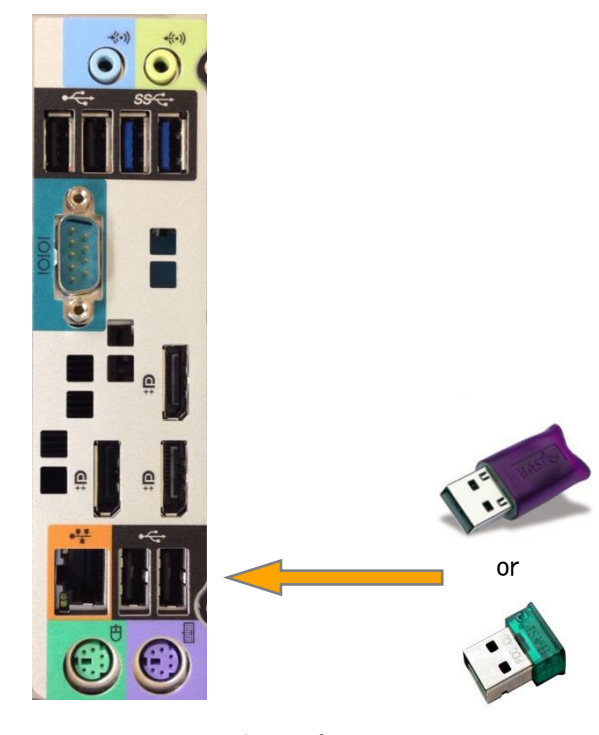

USB ポート/プロテクトキー

※出荷時期により HASP の形状は違います

(2)プロテクトキー(HASP)ドライバーのインストール

※LE版では必要有りません

1)LM-90HD/SDアプリケーションCDをドライブに挿入します。

AutoRun機能が有効の場合はアプリケーションのインストーラーが自動的に起動してしまいますが

ここではキャンセルを実行します。

2)エクスプローラー(コンピューター)等から挿入したドライブ上で右クリックして「開く」を選択します。

3)「Driver」フォルダー内の「HAPS」フォルダーを開き、中にある「HASPUserSetup.exe」をダブルクリックします。 拡張子の表示がOFFの場合、ファイル名は「HASPUserSetup」になります。

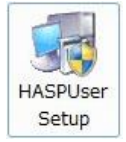

「HASPUserSetup.exe」のアイコン

4) 画面上にインストーラーのダイアログが表示されます。

各項目を確認しながら印のついた場所をクリックしてインストールを進めてください。

また、ユーザーアカウント制御のダイアログが表示された場合は「はい」を選択して下さい。

| 1 | 🛃 Sentinel Runtime Setup                                                                      |                                                                                                    | 2             | Bentinel Runtime Setup                                                                                                    |                                                                                                    |                                                                                              |
|---|-----------------------------------------------------------------------------------------------|----------------------------------------------------------------------------------------------------|---------------|----------------------------------------------------------------------------------------------------|----------------------------------------------------------------------------------------------------|----------------------------------------------------------------------------------------------|
|   | GafeNet                                                                                       | Welcome to the Sentinel Runtime<br>Installation Wizard                                                                                                    |               | License Agreement<br>You must agree with the license                                                                                                    | agreement below to proceed.                                                                                               | GafeNet                                                                                      |
|   |                                                                                               | It is strongly recommended that you exit all Windows programs<br>before running this setup program.<br>Cick Cancel to quit the setup program, then close any programs<br>you have running. Click Next to continue the installation.<br>WARNING: This program is protected by copyright law and<br>international treates.<br>Unauthorized reproduction or distribution of this program, or any<br>portion of it, may result in severe civil and ciming penalities, and<br>will be prosecuted to the maximum extent possible under law. | $\rightarrow$ | SAFENET SEN<br>END USER LIC<br>IMPORTANT INFORMATION<br>CAREFULLY BEFORE USIN<br>BEFORE DOWNLOADING O<br>ORDERS FOR AND USE OF<br>without limitation, the Develop<br>I go no accept the license agreement<br>I go no accept the license agree | TINEL LDK PR<br>ENSE AGREEI                                                                                               | ODUCT<br>MENT<br>PACKAGE AND/OR<br>/ARE PRODUCT. ALL<br>DUCTS (including<br>skettes, CD_ROM, |
| 3 | j Sentinel Runtime Setup<br>Ready to Install the Applicat<br>Click Next to begin installation |                                                                                                    | 4             |                                                                                                    | Sentinel Runtime                                                                                                    | has been<br>alled.                                                                           |
|   | Click the Back button to re<br>the wizard.                                                    | venter the installation information or click Cancel to exit                                                                                                    | $\rightarrow$ |                                                                                                    | The Sentinel HASP Run-time f<br>port 1947 to communicate wi<br>components. If you use a fire<br>does not block this port. | invironment uses<br>Ih local and remote<br>wall, ensure that it                              |
|   |                                                                                               |                                                                                                    |               |                                                                                                    | Click the Finish button to exit this i                                                                                    | nstallation.                                                                                 |
|   | wrise installation wizaro <sub>l</sub>                                                        | < <u>B</u> ack Next> Cancel                                                                                                    |               |                                                                                                    | < Back                                                                                                    | Finish Cancel                                                                                |

プロテクトキードライバーのインストール手順

5)以上でプロテクトキーのインストールは完了です。

(3)LM-90HD/SD アプリケーションのインストール

1)LM-90HD/SD アプリケーションCDをドライブに挿入します。

AutoRun機能が有効の場合はインストーラーが自動的に起動する為、4)の項目に進みます。 2)エクスプローラー(コンピューター)等から挿入したドライブ上で右クリックして「開く」を選択します。 3)「App」フォルダーを開き、「setup.exe」ファイルをダブルクリックで起動します。 拡張子の表示がOFFの場合、ファイル名は「setup」になります。

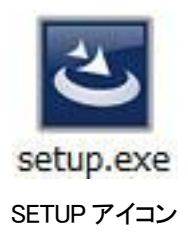

4)画面上にインストーラーのダイアログが表示されます。

各項目を確認しながら印のついた場所をクリックしてインストールを進めてください。

| 1 | <ul> <li>シリアル番号</li> </ul>                                                                                                    | 2             | 递 LM-90APP - InstallShield Wizard 🔍                                                                                                    |
|---|----------------------------------------------------------------------------------------------------|---------------|----------------------------------------------------------------------------------------------------|
| _ | <sup>シリアル番号を入力して下さい。</sup>                                                                                                    | $\rightarrow$ | レM-90APP用のInstallShield ウィザードへようこそ<br>InstallShield (P) ウィザードは、ご使用のコンピュータへ<br>LM-90APPをインストールします。「次へ」をグリックして、続行して<br>ださい。<br>警告: このプログラムは、著作権法および国際協定によって保護                                                                     |
|   | トール作業を中止します。                                                                                                    |               | < 戻る(( 法へ(N) > ) チャンセル                                                                                                    |
|   |                                                                                                    | 2             |                                                                                                    |
| 3 | B LM-90APP - InstallShield Wizard ×                                                                                                    | 4             | 岁 LM-90APP - InstallShield Wizard - □ ×                                                                                                    |
|   | 使用許諾契約<br>次の使用許諾契約書を注意深体的核みください。<br>ソフトウェア使用許諾<br>● 小したキソフトウェアは、ビデオトロン体式会社が著作権ならびにその他の権利を有するソフトウェアで、。<br>● 小したキソフトウェアを送すニンパイル・リバースエンジェアリング等を行って解析し、修正、配本、<br>たくはなら、解析に違ういたニングの資料である。おけたしてはなりません。<br>ビデオトロン体式会社の許し様、ペンジフトウェアのレンクがする、行って解析し、修正、配本、<br>たいためま式会社の許し様、ペンジフトウェアのレンクルリース、公共ネットワーク上での公開を<br>悪います。<br>● ペリクロの使用、たけなれる使用できなかったことにか生した派生的、付知時づまた(加)<br>日本します。<br>● 小り目の使用、たけなれる使用できなかったことにか生した派生的、付知時づまた(加)<br>● 印刷(2000)<br>● 印刷: 日本します(A)<br>● 印刷: 日本します(A)<br>● 印刷: 日本します(A)<br>● 日本にはまれる原本にないませんがなまった」、マンド・エールの作用: 日本のような (A)<br>● 日本のような (A)<br>● 日本 | $\rightarrow$ | Readme 情報<br>次の Readme 情報を注意す家(お読み) だだい。<br>・<br>レンストール確認項目<br>・<br>いト90アフリケーションのインストールにはコンピュータの管理者の特権が必要です。管理者の特権<br>のないユーザーは、プログラムを正しくインストールできません。<br>コンピュータの管理者の特権があるが確認を行なってください。<br>InstallShield<br>< 戻る(10 次へ(N) > ヤンセルC |
|   | 「同意する」を選択する。                                                                                                    |               |                                                                                                    |

次のページ ⑤へ

| 5              | 岁 LM-90APP - InstallShield Wizard ×                                          | 6             | 波 LM-90APP - InstallShield Wizard ×                                                                                                    |
|----------------|------------------------------------------------------------------------------|---------------|----------------------------------------------------------------------------------------------------|
|                | ユーザー情報<br>情報を入力してください。                                                       |               | プログラムをインストールする準備ができました VIDEOTRON CORP。<br>ウィザードは、インストールを開始する準備ができました。                                                                                                    |
|                | ユーザー名(U):<br>「<br>所屬(O):<br>「                                                | $\rightarrow$ | インストールの設定を参照したり変更する場合は、「戻る」をグリックしてください。「キャンセル」をク<br>リックすると、ワイザードを除了します。<br>現在の設定:<br>セットアップ タイプ:<br>標準<br>インストール先フォルダ:<br>C:WProgram Files (x86)WVIDEOTRONWLM-90APPW<br>ユーザー情報:<br>名前:<br>会社: |
|                | InstallShield                                                                |               | InstallShield<br>< 戻る 創                                                                                                    |
|                | 必要に応じてユーザー名及び所属を入力して下さい。                                                     |               |                                                                                                    |
| $\overline{7}$ | 波 LM-90APP - InstallShield Wizard - 미 🗙                                      | <b>K</b>      | 🕐 ユーザー アカウント制成                                                                                                    |
| 0              | LM-90APP をインストールしています VIDEOTRON CORP。<br>選択したプログラム機能をインストールしています。            | Ŭ             | びの不明な発行元からのプログラムにこのコンピューターへの変更を許可しますか?                                                                                                    |
|                | InstallShield ウィザードは、LM-90APP をインストールしています。しばらくお待ちださい。                       |               | プログラム名: E:¥App¥ LM-90APP.msi<br>発行元: <b>不明</b><br>ファイルの入手先: このコンピューター上のハード ドライブ                                                                                                    |
|                | 27-92:                                                                       |               |                                                                                                    |
|                |                                                                              | $\rightarrow$ | ● 計幅を表示する(E) これらの通知を表示するタイミングを変更する                                                                                                    |
|                |                                                                              |               | コーザーアカウント制御が有効の場合                                                                                                    |
|                |                                                                              |               | ⑦のダイアログ表示後しばらくすると、                                                                                                    |
|                | InstallShield                                                                |               | 上記のダイアログが表示されます。                                                                                                    |
|                | < 戻る(B) 次へ(N) > <u>キャンセル</u>                                                 | /             | インストールを続ける場合は「はい」を選択して                                                                                                    |
|                | インストールの進行状況が表示されます。                                                          | K             | rac.                                                                                                    |
| 9              | 병 LM-90APP - InstallShield Wizard                                            |               |                                                                                                    |
|                | InstallShield ウィザードを完了しました                                                   |               |                                                                                                    |
|                | InstallShield ウィザードは、LM-90APP を正常にインストールしま<br>した。「完了」をクリックして、ウィザードを終了してください。 |               |                                                                                                    |
|                |                                                                              |               |                                                                                                    |
|                | VIDEOTRON CORP.                                                              |               |                                                                                                    |
|                | <戻る(E <u>売了(F)</u> キャンセル                                                     |               |                                                                                                    |

アプリケーションのインストール手順

5)以上でアプリケーションのインストールは完了です。

3. LM-90HD/SD アプリケーションのアンインストール

LM-90HD/SD アプリケーションのアンインストールは、以下の手順で行います。

(1)LM-90HD/SDアプリケーションのアンインストール

1)[スタート] → [コントロールパネル] → [プログラム] → [プログラムと機能]を選択します。

2)[プログラムのアンインストールまたは変更]リストから[LM-90APP]を選択し、[アンインストール]を選択します。

| コントロール パネル ホーム            | プログラムのアンインストールまたは変更                                |                     |                |             |            |   |
|---------------------------|----------------------------------------------------|---------------------|----------------|-------------|------------|---|
| インストールされた更新プロ<br>グラムを表示   | プログラムをアンインストールするには、一覧からプロ                          | コグラムを選択して [アンインス    | ストール]、[変更]、    | または [修復] を? | ウリックします。   |   |
| Windows の機能の有効化また<br>は無効化 | 整理 ◆ アンインストール 変更 修復                                |                     |                |             | •          | 0 |
|                           | 名前                                                 | 発行元                 | インストー          | サイズ         | バージョン      |   |
|                           | Clubred Mare 3.4                                   | LitreOffice         | 2012/02/201    | 471148      | 3,4,803    |   |
|                           | Update from para-signation (approach)              | Ubracifica          | 012/12/22      | 22,22,228   | 34,503     |   |
|                           | Distribute Lyter follows 118211                    | Liphiliation        | 2006/12/00     | 2018-048    | 116.015    |   |
| (                         | LM-90APP                                           | VIDEOTRON           | 2013/01/09     | 11.3 MB     | 1.1.3      |   |
|                           | Inclusion of Corpus Paramet 14 (P)                 | Hannah Consumition  | 2006/20126     | 10.3 MB     | 3.8.2948   |   |
|                           | wenterooft Aan sprigett instreeork sp              | Mound constant      | 2020/20120     | 10.0 940    | 3.5.730    |   |
|                           | Winnersk AET Frankrisk 4 Clark Proble              | Hannah Corporation  | 3884/66/39     | DELE HER    | 4.8.202.8  |   |
|                           | Enteroid: Alt' transverk 4 clart mellarungua       | Monard constants    | 200/00/20      | 2.00 000    | 40,000     |   |
|                           | Without Interlate Period 3.1 - HIER                | Hannah Carporation  | 3004/20038     | 2.28 MB     | 9.3.2652   |   |
|                           | Second sector por (wegat presi-                    | Mound cooperation   | 009/11/05      |             | 3.07.07040 |   |
|                           | Planath Instruct Explore 2018                      | Manager Corporation | 3004 28,39     |             |            |   |
|                           | dimension programming participants (2016) personal | March 2000 Aug      | 1000 (100 (100 |             |            |   |

3)アンインストールの確認が出たら[はい]を選択します。

| プログラムと機能                          |  |
|-----------------------------------|--|
| LM-90APP をアンインストールしますか?           |  |
| 今後、このダイアログボックスを表示しない はい(Y) いいえ(N) |  |

4)ユーザーアカウント制御が有効の場合、以下のダイアログがしばらくすると表示されます。 アンインストールを続ける場合は「はい」を選択して下さい。

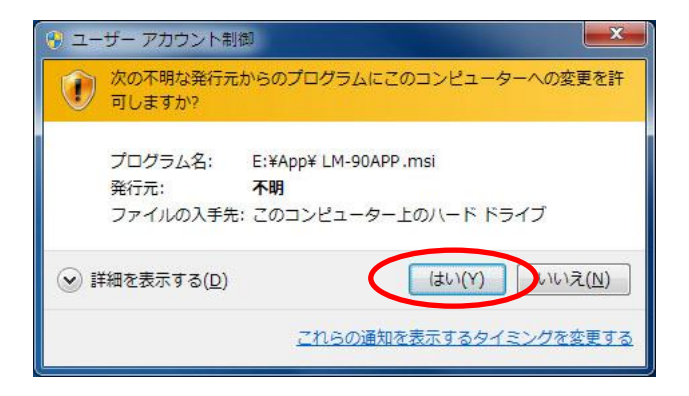

5)以上でアプリケーションのアンインストールは完了です。

(2)プロテクトキー(HASP)ドライバーのアンインストール

※LE版では必要有りません

1)[スタート] → [コントロールパネル] → [プログラム] → [プログラムと機能]を選択します。

2)[プログラムのアンインストールまたは変更]リストから[Sentinel Runtime]を選択し、

[アンインストール]を選択します。

| コントロール パネル ホーム            | プログラムのアンインストールまたは変更                               |                      |                 |                           |                         |   |
|---------------------------|---------------------------------------------------|----------------------|-----------------|---------------------------|-------------------------|---|
| インストールされた更新プロ<br>グラムを表示   | プログラムをアンインストールするには、一覧からプロ                         | コグラムを選択して [アンインス     | ストール]、[変更]、     | または [修復] <mark>を</mark> ? | フリックし <mark>ます</mark> 。 |   |
| Windows の機能の有効化また<br>は無効化 | 整理 アンインストール 変更 修復                                 |                      |                 |                           |                         | ( |
|                           | 名前                                                | 発行元                  | インストー           | サイズ                       | バージョン                   |   |
|                           | Chatered Ware 3.6                                 | Use Office           | 2012/01/201     | 471148                    | 3.4.001                 |   |
|                           | Dubranifice purchase reck (separate)              | Ubracifica           | 012/12/22       | 20.0 000                  | 14,500                  |   |
|                           | Contractor System Software 118-213                | Liphiliation         | 2006/12/08      | 2011148                   | 118311                  |   |
| (                         | Sentinel Runtime                                  | SafeNet Inc.         | 2012/06/21      | 15.4 MB                   | 6.0.1.23126             | 1 |
|                           | Inclusion Compart Preventer \$11.092              | Manufact Corporation | 3004/20139      | 1013 MB                   | 3.8.7948                |   |
|                           | windowk Astrophysic Panevork 5.3                  | Monard contraction   | 2009/20129      | 10.0 949                  | 3.5.730                 |   |
|                           | Contract All Insurant + Card Public               | Manual Corporation   | 2004/06/28      | Data Mar                  | 43,528.8                |   |
|                           | Encode ser transvorka diart molia Largua.         | Monadi contentini.   | 2010/06/29      | 2.00 100                  | 40,000                  |   |
|                           | Without Instantinuity Denie 3.1 - HIER            | Hannah Corporation   | 3004/20138      | 2.20 (48)                 | 8.3.2802                |   |
|                           | Support succession (where there                   | No. of Concerns      | 2011/12/05      |                           | 10.010.000              |   |
|                           | Harweith Description 2000                         | Manager Corporation  | 3804/38,39      |                           |                         |   |
|                           | all present transmitt trainers that Patiel Lances | Manual contraction   | states, success |                           |                         |   |

3)アンインストールの確認が出たら[はい]を選択します。

| プログラムと機能                             | 10 N |
|--------------------------------------|------|
| Sentinel Runtime をアンインストールしますか?      |      |
| □ 今後、このダイアログボックスを表示しない (はい(Y) いいえ(N) |      |

※ユーザーアカウント制御のダイアログが表示された場合は「はい」を選択して下さい。

4)以上でプロテクトキーのアンインストールは完了です。

# 5. 起動画面とメインウィンドウ

#### 1. LM-90APPソフトウェアの起動

デスクトップ、またはスタートメニューの[スタート]ー[すべてのプログラム]ー [Videotronアプリケーション]以下にある[LM-90APP]のアイコンをダブルクリックして下さい。

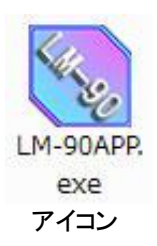

#### ※注意

アプリケーションが初めてLM-90HD/SD(本体)に接続する時やファイアウォールの設定を変更した時に以下の ウィンドウが表示されることがあります。

このウィンドウが表示された場合、プライベートネットワークにチェックを入れた状態で[アクセスを許可する]の ボタンを選択して下さい。

※パブリックネットワーク側のチェックを入れておいても問題ありません。

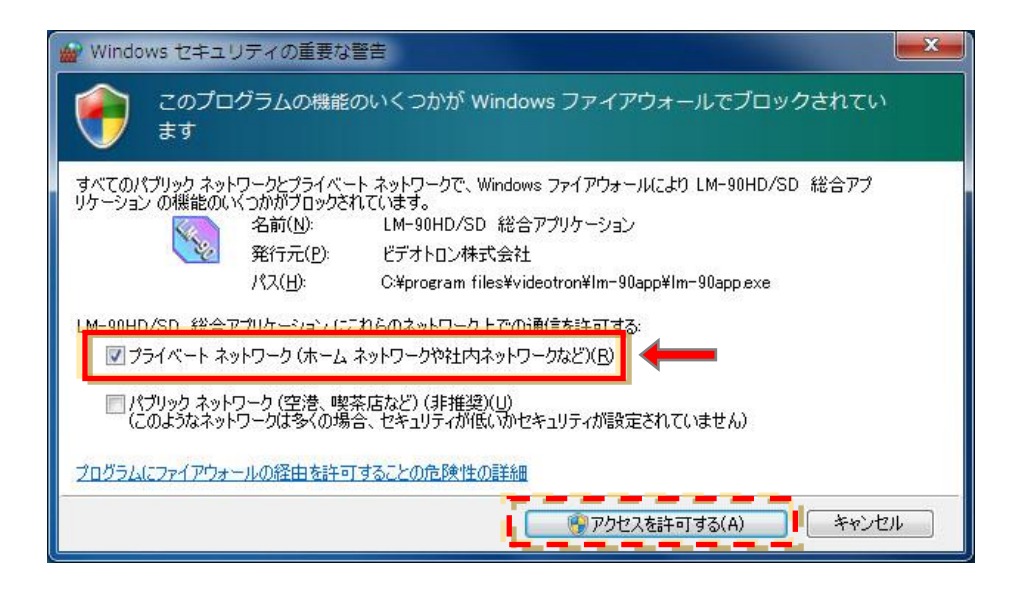

2. メインウィンドウ

•LM-90-04LE時

|                      | (3) 🗡               | ジッセージバー(P-13)                            |
|----------------------|---------------------|------------------------------------------|
| (1) メニュー(P-12)       | (2)ツールバー(P-13)      | (4)状態表示(P-13)                            |
| S LM-90-             | 04[取説用] - 接続中(1011) | 290.194/#~F:SIGn) - 🗆 🗙                  |
|                      |                     |                                          |
|                      | と接続中                | 2014/02/03(月) 12:00:00<br>取説用            |
| テロップ1 - 残り入力可能文字数 10 | 100文字 表示パッファ使用率     | 、 みイル   取得   転送   ^<br>^<br>、            |
| テロップ2 - 残り入力可能文字数 1  | 1000文字 表示バッファ使用率    | (スタイル) 取得 (転送)                           |
| テロップ3 - 残り入力可能文字数 1  | 1000文字              | 【 スタイル 】 取得 】 転送<br>へ<br>→               |
| テロップ4 - 残り入力可能文字数 1  | 1000文字              | (スタイル) 取得 (転送)<br>(スタイル) (取得 (転送))<br>(、 |
| <b>Ц</b><br>Vī́ł     |                     | CAP NUM SCRL                             |

(5)テロップ登録(P-14)

#### ・LM-90-10の本体パラメーター設定時

|                                                                                                    | LM-90-04[取説用] - 接続中(111111111111111111111111111111111111                                                                                                    | 1■/ポート:5日11)- 本体設定 | - 0 ×                    |
|----------------------------------------------------------------------------------------------------|----------------------------------------------------------------------------------------------------|--------------------|--------------------------|
| 本体と接続中                                                                                                    |                                                                                                    | 2014/              | 02/03(月) 12:00:00<br>取営田 |
| ブリセット         D3K         インターフェース           ブリセット番号         1         2         3         5         6           「子詰安二         B3TELT ALUDOT         パタリガランド         1         1         1         1         1         1         1         1         1         1         1         1         1         1         1         1         1         1         1         1         1         1         1         1         1         1         1         1         1         1         1         1         1         1         1         1         1         1         1         1         1         1         1         1         1         1         1         1         1         1         1         1         1         1         1         1         1         1         1         1         1         1         1         1         1         1         1         1         1         1         1         1         1         1         1         1         1         1         1         1         1         1         1         1         1         1         1         1         1         1         1 <th>システム     ファイリ       7     B     10       アドロール     PHESET       エール     PHESET       メ     10       メ     10       メ     10       メ     10       メ     10       メ     10       メ     10       メ     10       メ     10       メ     10       メ     10       メ     10       メ     10       メ     10       メ     10       メ     10       メ     100       メ     100       メ     100       メ     100       メ     100       メ     100       メ     100       メ     100</th> <th></th> <th></th> | システム     ファイリ       7     B     10       アドロール     PHESET       エール     PHESET       メ     10       メ     10       メ     10       メ     10       メ     10       メ     10       メ     10       メ     10       メ     10       メ     10       メ     10       メ     10       メ     10       メ     10       メ     10       メ     10       メ     100       メ     100       メ     100       メ     100       メ     100       メ     100       メ     100       メ     100 |                    |                          |
| (6) パラメー                                                                                                    | -<br>ター設定(P-23)                                                                                                    | (8)プレビュー(F         | 9–35)                    |

・LM-90-10の本体操作時

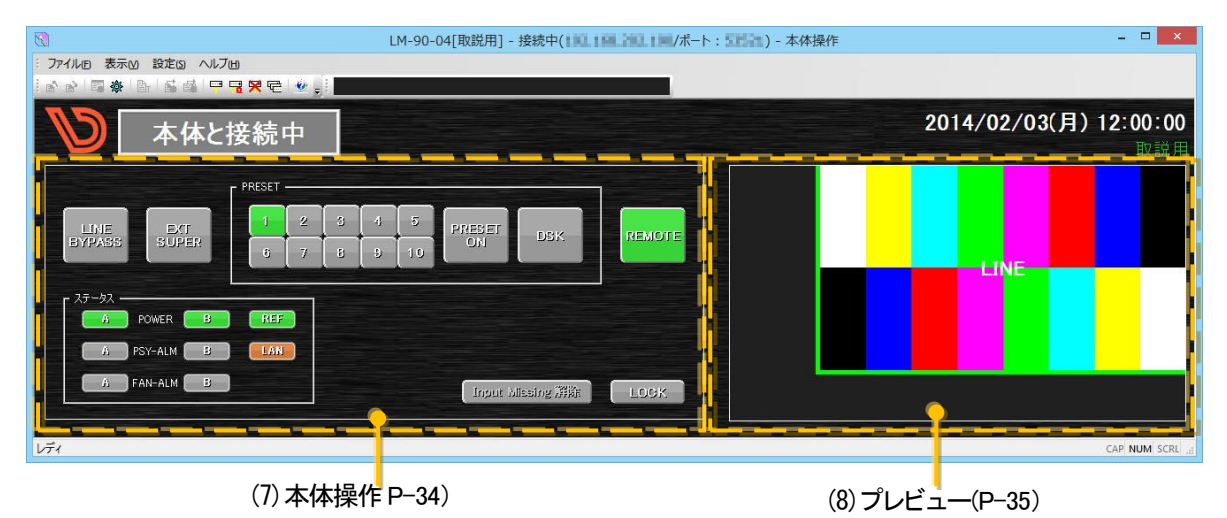

# 6. ダイアログとツールバーのメニュー

## 1.メニューバー

以下の様なメニューがあり、それぞれプルダウンメニューがあります。

①ファイル

| メニュー名          | メニュー内容                              |
|----------------|-------------------------------------|
|                | 保存されているイベントデータまたはテロップ情報データ、本体パラ     |
|                | メーターを読み込みます。(詳細は P-49 および P-54)     |
|                | 登録イベントー覧で選択されているイベントまたは選択されているテ     |
| エクスポート         | ロップ情報、本体パラメーターを保存します。               |
|                | (詳細はP-49およびP-54)                    |
|                | ログが格納されている場所をエクスプローラで開きます。          |
| アプリケションログの格納場所 | ログファイルは1MB単位で保存され約1ヶ月分保持されます。       |
| を開く            | また、ファイル名はYYMMDD_XX.logの形になっています。    |
|                | YY: 西暦の下二桁、MM: 月、DD: 日、XX: ログのカウンター |
| アプリケーションの終了    | アプリケーションを終了します。                     |

#### ②表示

| メニュー名            | メニュー内容                     |
|------------------|----------------------------|
| ツールバーとドッキングウィンドウ | 表示するツールバーをカスタマイズすることが出来ます。 |
| ステータスバー          | ステータスバーの表示/非表示を切り替えます。     |
| メッセージバー          | メッセージバーの表示/非表示を切り替えます。     |

## ③設定

| メニュー名          | メニュー内容                                |
|----------------|---------------------------------------|
| アプリケーションタイプ※   | アプリケーションの実行タイプの設定ができます。               |
|                | LM-90HD/SD(LM-90-03)に接続する為の各種設定が出来ます。 |
| ネットワーク         | (詳細はP-40)                             |
|                | サブメニューがあり接続/クイック接続/切断/接続先設定があります。     |
| アプリケーション設定※    | アプリケーションのパラメーター設定が出来ます。               |
|                | LM-90HD/SD(本体のログ取得、フォント登録、本体バージョンアップ  |
|                | が出来ます。(詳細はP-19)                       |
| テンプレート設定※      | 送出時に使用する各種設定パラメーターの設定が出来ます。           |
| 自動イベント登録オプション※ | 自動イベント登録オプションの設定が出来ます。                |
| メールオプション※      | メールオプションの設定が出来ます。                     |

※LE版及びネットワークコントローラー(LM-90-10)では選択できません

④ヘルプ ・・・ アプリケーションのバージョン情報を表示するメニューになります。

| メニュー名   | メニュー内容                              |
|---------|-------------------------------------|
| バージョン情報 | アプリケーション及び本体のバージョンを表示します。(詳細は P-36) |

#### 2.ツールバー

デフォルト設定ではメインメニュー内の各メニューのショートカットがあります。 表示されているアイコンは各メニューの左側にあるものと同じになります。

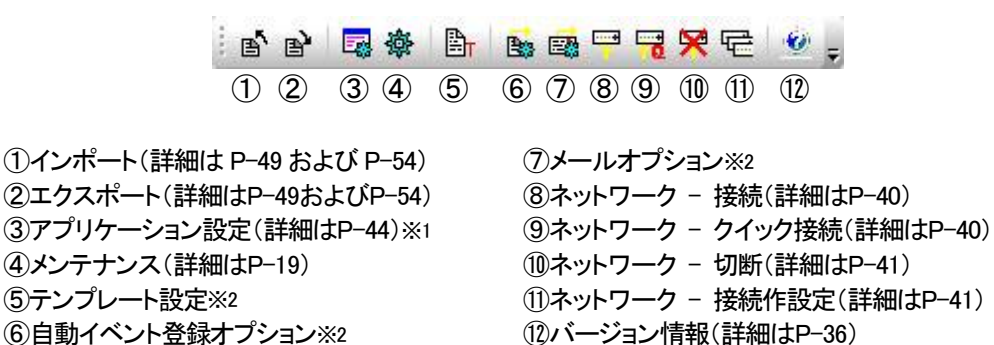

※1LE版及では選択できません

※2LE版及びネットワークコントローラー(LM-90-10)では選択できません

#### 3.メッセージバー

アプリケーションのパラメーター変更及び状態通知が必要な場合にメッセージが表示されます。

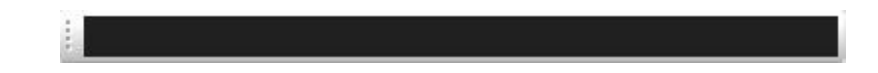

#### 4.状態表示

メインウィンドウの上部分には現在の放送(接続)状態が表示されます。

状態表示は大きく本体接続時と未接続時の2つが有り、それぞれは以下のように表示されます。

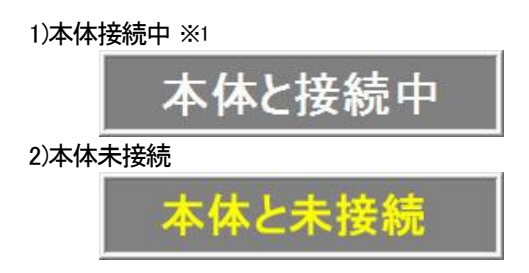

※1 本体と接続中でも本体側の設定状態が強制停止中の場合、文字がグレー表示になります。

#### 5.テロップ登録

LM-90-03本体にテロップを登録する為の操作ができます。

テロップは最大4つまで登録する事ができ、各プリセットに関連付けて送出することができます。

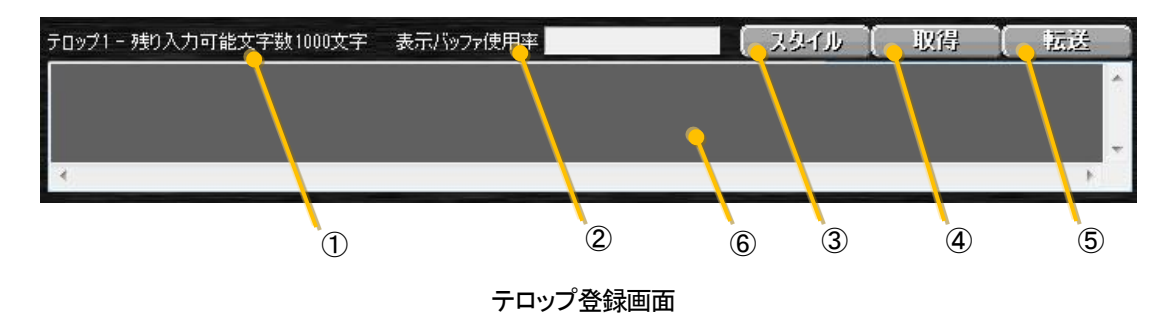

| ①残り入力可能文字数 | ・・・ 入力できる残りの文字数が表示されます。                  |
|------------|------------------------------------------|
| ②表示バッファ使用率 | ・・・ スタイル設定でMOTION TELOPを設定している場合に表示されます。 |
|            | 16面あるページのどの程度バッファを使用しているかバーで表示されます。      |
|            | このバーが最大まで行き表示が赤色になっている場合、入力した文字が         |
|            | すべて表示されない場合があります。※1                      |
| ③スタイル      | ・・・ テロップのタイプ及びトランジション/位置/文字スタイルを設定します。   |
| ④取得        | ・・・ 本体に設定されているテロップ情報を取得します。              |
| 5 転送       | ・・・ 現在設定されているテロップ情報を本体に転送します。            |
| ⑥テロップ入力    | ・・・ 送出するテロップの文字情報を入力します。                 |

※1バッファの使用率は文字を箱送りにした場合の文字サイズで計算されているため、詰め送りにしている場合は、バーが赤色になっていても すべてが表示される場合があります。

#### ・スタイルの設定

スタイル設定では動作タイプとしてモーションテロップまたは、プレートテロップから指定することができます。 設定項目は動作タイプに合わせてそれぞれトランジション/位置/文字スタイルの3つが有ります。 ※モーションテロップに設定された場合、メイン画面上に表示バッファ使用率のバーが表示されます。

#### ・MOTION TELOP(M-TELOP)を選択している場合

a)トランジション

2段目にある[トランジション]ボタンを押すことで以下の画面が表示されます。

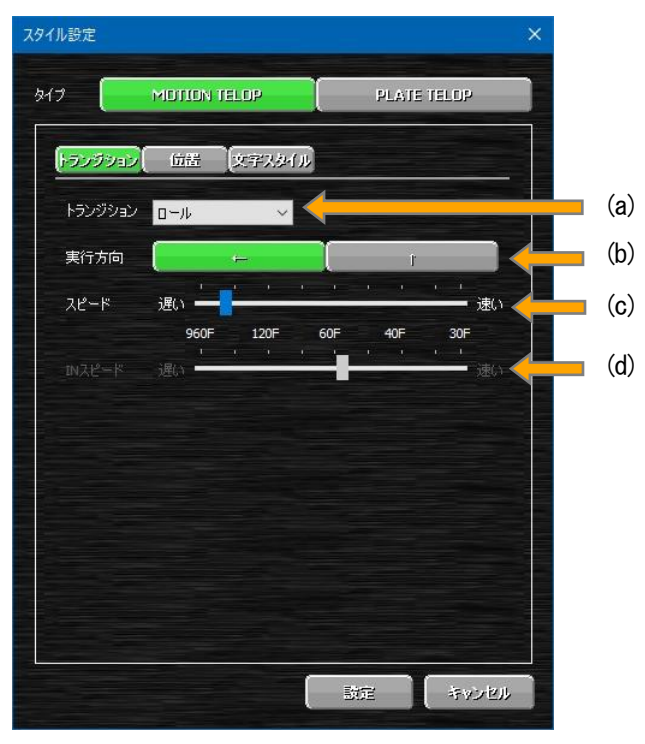

| 設定名称             | 内容                                                             |
|------------------|----------------------------------------------------------------|
| (a)トランジション       | このテロップに切り替わる時のトランジションを指定します。<br>MOTION TELOPの場合、設定はロール固定となります。 |
| (b)実行方向          | トランジションの実行方向を上又は左から指定します。                                      |
| (c)OUTスピード(スピード) | ロールの実行スピードの指定をします。<br>スピードは32段階の中から指定することが出来ます。                |
| (d)INスピード        | INスピードを指定します。<br>※この設定項目は現在対応するトランジションが無いため設定する事はできません         |

## b)位置

2段目にある[位置]ボタンを押すことで以下の画面が表示されます。

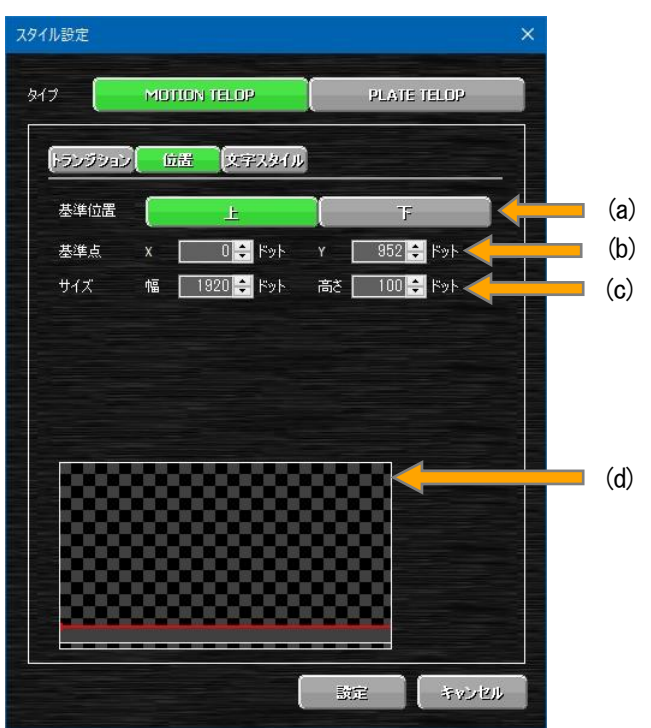

| 設定名称     | 内容                                                                                                    |
|----------|----------------------------------------------------------------------------------------------------|
| (a)基準位置  | 表示エリアを設定する時の基準点を指定します。<br>この基準位置はトランジションのロール方向よって設定項目が変化します。<br>設定項目は上下又は左右のどちらかの設定になります。<br>例えば横ロールで下を基準位置とすると表示エリアが次項の基準点から右上<br>方向になります。 |
| (b)基準点   | 表示エリアの基準点になるX/Y座標を指定します。<br>プレビュー上には赤ドットで表示されます。<br>また、基準となる辺部分が赤ラインで表示されます。                                                                |
| (c)サイズ   | 表示エリアの縦横のサイズを指定します。<br>プレビュー上には基準点から白枠で表示されます。<br>表示サイズが文字サイズ以下になっても必ず1行(列)は表示されます。                                                         |
| (d)プレビュー | 指定された各パラメーター結果をプレビュー表示します。<br>白枠で囲われた内側が表示エリアになります。                                                                                         |

c)文字スタイル

2段目にある[文字スタイル]ボタンを押すことで以下の画面が表示されます。

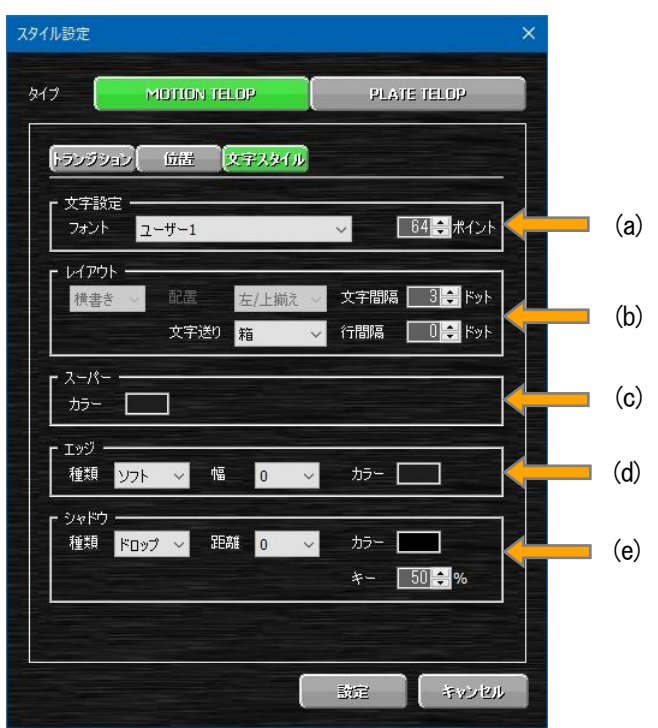

| 設定                                                         | 名称                                                                     | 内容                                                                                                    |
|------------------------------------------------------------|------------------------------------------------------------------------|----------------------------------------------------------------------------------------------------|
| (a)文字設定                                                    | フォント                                                                   | フォントは角ゴシとユーザー設定の2書体の合計3書体から指定すること<br>が可能です。<br>ただし、ユーザー設定の2書体が指定されていても本体にフォントが登録<br>されていない場合、角ゴシフォントでの送出になります。                          |
|                                                            | サイズ                                                                    | 表示する文字の大きさを指定します。<br>設定範囲は10~200ポイントになります。                                                                                              |
| 方向       配置       (b)レイアウト       文字送り       文字間隔       行間隔 | 文字の描画方向を横書き/縦書きから指定します。<br>MOTION TELOPの場合、横ロールは横書き、縦ロールは縦書きに固定されています。 |                                                                                                    |
|                                                            | 配置                                                                     | 表示エリア内の文字配置を指定します。<br>MOTION TELOPの場合、指定できません。                                                                                          |
|                                                            | 文字送り                                                                   | 文字の送りを詰め/箱から指定します。<br>詰め ・・・ 文字のバウンディングボックス(外形)に合わせ文字を<br>送っていきます。文字毎のの大きさにより変化します。<br>箱 ・・・ 文字のサイズに合わせて文字を送っていきます。文字毎<br>の送り幅は固定幅になります |
|                                                            | 文字間隔                                                                   | 文字と文字の間隔をドット単位で指定します。<br>設定範囲は-50~50ドットになります。                                                                                           |
|                                                            | 行間隔                                                                    | 各行の間隔をドット単位で指定します。<br>設定範囲は-20~20ドットになります。                                                                                              |
| 次ページに続く                                                    |                                                                        |                                                                                                    |

|         | <sup>2</sup> — カラ— | スーパー色を指定します。<br>カラー項目の部分をクリックすることで以下のカラー設定ダイアログが表<br>示されます                           |  |  |
|---------|--------------------|--------------------------------------------------------------------------------------|--|--|
| (c)スーパー |                    |                                                                                      |  |  |
| (d)エッジ  | 種類                 | エッジの種類をハード、ソフトから指定します。<br>ハード ・・・ エッジ全体が塗りつぶされます。<br>ソフト ・・・ エッジの内側から外にかけてレベルが変化します。 |  |  |
|         | 幅                  | エッジ幅を0~5の範囲で指定します。<br>設定を0にする事でエッジの表示がOFFになります。                                      |  |  |
|         | カラー                | エッジ色を指定します。※設定方法はスーパー色と同じです                                                          |  |  |
|         | 種類                 | シャドウの種類をドロップ、ディープから指定します。                                                            |  |  |
|         |                    | ドロップ ・・・ 文字とシャドウの間が塗りつぶされません。                                                        |  |  |
|         |                    | ディープ ・・・ 文字とシャドウの間が塗りつぶされます。                                                         |  |  |
| のシンナドウ  | 26座件               | シャドウの表示サイズを0~11の範囲で指定します。                                                            |  |  |
|         | <b>近</b> 亡 内比      | 設定を0にする事でシャドウの表示がOFFになります。                                                           |  |  |
|         | カラー                | シャドウ色を指定します。※設定方法はスーパー色と同じです                                                         |  |  |
|         | +                  | シャドウのキーレベルを0~100%で指定します。                                                             |  |  |
|         |                    | 0%に近い値ほど透明になり、100%に近い値ほど不透明になります。                                                    |  |  |

PLATE TELOP(P-TELOP)を選択している場合

a)トランジション

2段目にある[トランジション]ボタンを押すことで以下の画面が表示されます。

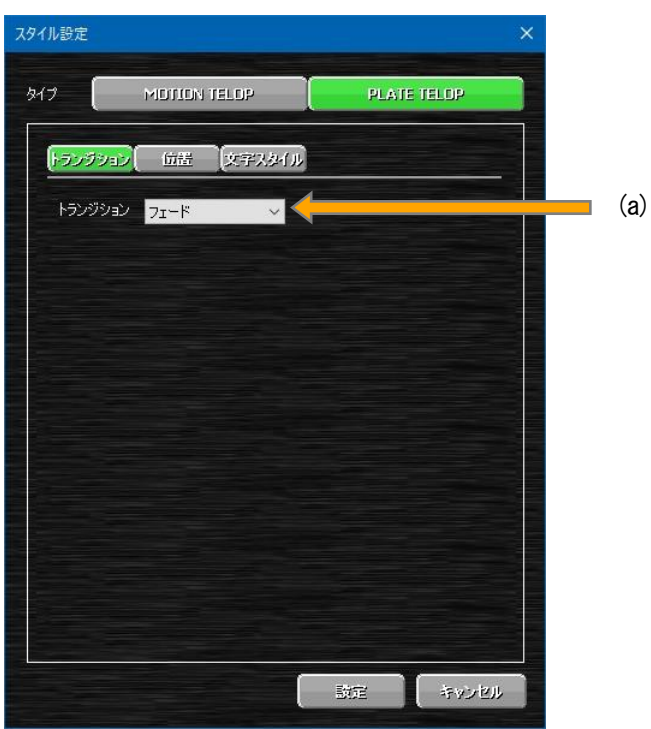

| 設定名称       | 内容                                                     |
|------------|--------------------------------------------------------|
| (a)トランジション | このテロップに切り替わる時のトランジションを指定します。<br>トランジションはカット/フェードが有ります。 |

## b)位置

2段目にある[位置]ボタンを押すことで以下の画面が表示されます。

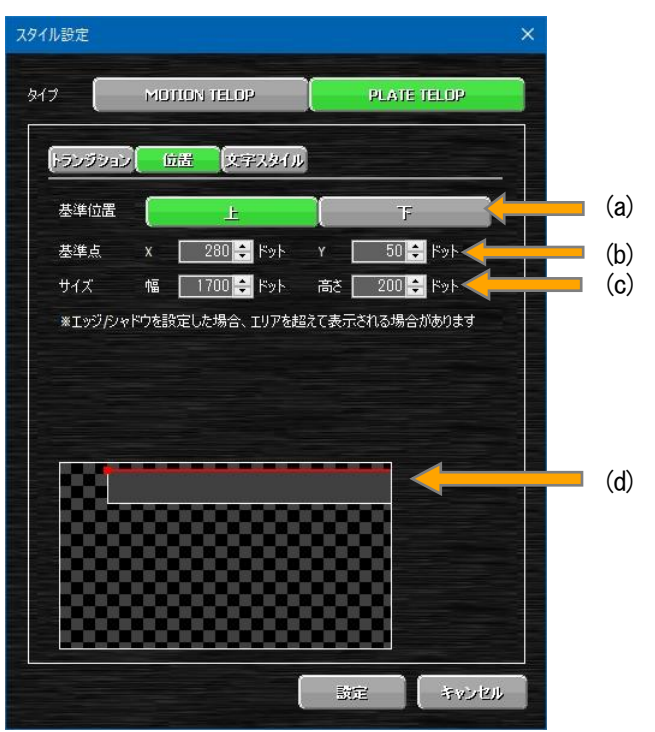

| 設定名称         | 内容                                 |
|--------------|------------------------------------|
|              | 表示エリアを設定する時の基準点を指定します。             |
| (1)甘淮苻睪      | この基準位置は文字スタイルのレイアウト方向によって設定項目が変化しま |
| (a) 基华 [1] 国 | す。                                 |
|              | 設定項目は上下又は左右のどちらかの設定になります。          |
|              | 表示エリアの基準点になるX/Y座標を指定します。           |
| (b)基準点       | プレビュー上には赤ドットで表示されます。               |
|              | また、基準となる辺部分が赤ラインで表示されます。           |
|              | 表示エリアの縦横のサイズを指定します。                |
| (c)サイズ       | プレビュー上には基準点から白枠で表示されます。            |
|              | 表示サイズが文字サイズ以下になっても必ず1行(列)は表示されます。  |
| (4)プリービー     | 指定された各パラメーター結果をプレビュー表示します。         |
|              | 白枠で囲われた内側が表示エリアになります。              |

c)文字スタイル

2段目にある[文字スタイル]ボタンを押すことで以下の画面が表示されます。

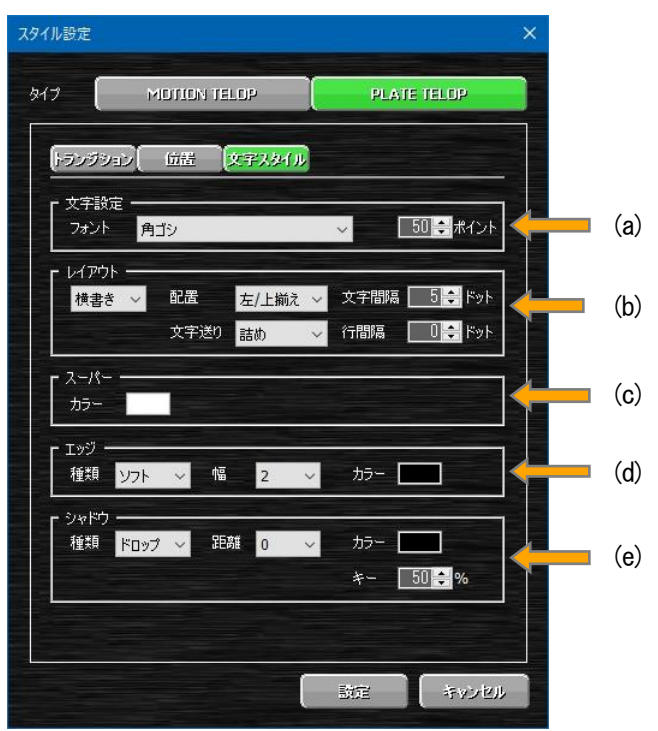

| 設定名称     |      | 内容                                                                                                    |
|----------|------|----------------------------------------------------------------------------------------------------|
| (a)文字設定  | フォント | フォントは角ゴシとユーザー設定の2書体の合計3書体から指定すること<br>が可能です。<br>ただし、ユーザー設定の2書体が指定されていても本体にフォントが登録<br>されていない場合、角ゴシフォントでの送出になります。                                                                                          |
|          | サイズ  | 表示する文字の大きさを指定します。<br>設定範囲は10~200ポイントになります。                                                                                                    |
|          | 方向   | 文字の描画方向を横書き/縦書きから指定します。                                                                                                    |
| (b)レイアウト | 配置   | 表示エリア内の文字配置を指定します。<br>配置は左揃え/中揃え/右揃えから指定します。<br>左/上揃え ・・・ 表示エリアの左側面又は上面に文字を揃えます。<br>中揃え ・・・ 表示エリアの中央に文字を揃えます。<br>右/下揃え ・・・ 表示エリアの右側面又は下面に文字を揃えます。<br>※方向を横書きにした場合は左揃え/右揃え、縦書きにした場合は上揃<br>え/下揃えの扱いになります。 |
|          | 文字送り | 文字の送りを詰め/箱から指定します。<br>詰め ・・・ 文字のバウンディングボックス(外形)に合わせ文字を<br>送っていきます。文字毎のの大きさにより変化します。<br>箱 ・・・ 文字のサイズに合わせて文字を送っていきます。文字毎<br>の送り幅は固定幅になります                                                                 |
|          | 文字間隔 | 文字と文字の間隔をドット単位で指定します。<br>  設定範囲は-50~50ドットになります。                                                                                                    |
|          | 行間隔  | 各行の間隔をドット単位で指定します。<br>設定範囲は-20~20ドットになります。                                                                                                    |
| 次ページに続く  |      |                                                                                                    |

|         |       | スーパー色を指定します。                                                                                                    |  |  |  |  |
|---------|-------|----------------------------------------------------------------------------------------------------|--|--|--|--|
| (c)スーパー | カラー   | カラー項目の部分をクリックすることで以下のカラー設定タイアログが表示されます。                                                                                                    |  |  |  |  |
|         |       | ЛЭ-         Дани           Ск         4+02/01/           УЗИКСО         5           Бля         5           Бля         5           ВРОЛС 255         84(2)           ВРОЛС 255         84(2) |  |  |  |  |
|         | 種類    | エッジの種類をハード、ソフトから指定します。<br>ハード・・・ エッジ全体が塗りつぶされます。<br>ソフト・・・ エッジの内側から外にかけてレベルが変化します。                                                                                                    |  |  |  |  |
| (d)エッシ  | 幅     | エッジ幅を0~5の範囲で指定します。<br>設定を0にする事でエッジの表示がOFFになります。                                                                                                    |  |  |  |  |
|         | カラー   | エッジ色を指定します。※設定方法はスーパー色と同じです                                                                                                    |  |  |  |  |
|         |       | シャドウの種類をドロップ、ディープから指定します。                                                                                                    |  |  |  |  |
|         | 種類    | ドロップ ・・・ 文字とシャドウの間が塗りつぶされません。                                                                                                    |  |  |  |  |
| (e)シャドウ |       | ディープ ・・・ 文字とシャドウの間が塗りつぶされます。                                                                                                    |  |  |  |  |
|         | 95 肉化 | シャドウの表示サイズを0~11の範囲で指定します。                                                                                                    |  |  |  |  |
|         | 止上丙田  | 設定を0にする事でシャドウの表示がOFFになります。                                                                                                    |  |  |  |  |
|         | カラー   | シャドウ色を指定します。※設定方法はスーパー色と同じです                                                                                                    |  |  |  |  |
|         | ±     | シャドウのキーレベルを0~100%で指定します。                                                                                                    |  |  |  |  |
|         | +     | 0%に近い値ほど透明になり、100%に近い値ほど不透明になります。                                                                                                    |  |  |  |  |

6.本体パラメーター設定

本体のメニューにある各種項目を設定する為の操作ができます。

また、出力に影響する部分は簡易的なプレビュー表示をPC上で確認することが出来ます。※1※2

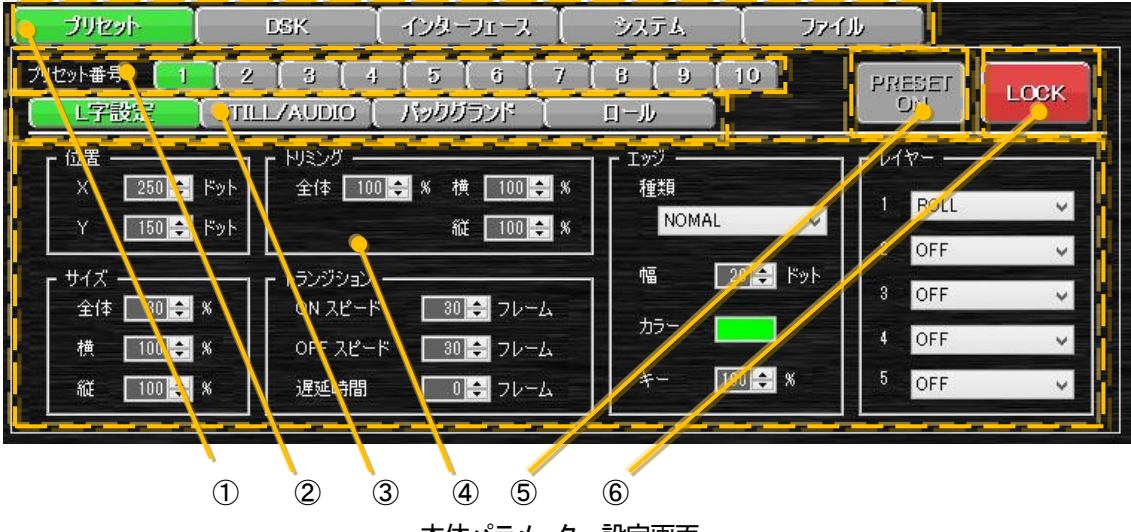

本体パラメーター設定画面

①設定項目 ・・・・ 設定対象の項目を選択します。

②プリセット番号 ・・・ 設定対象のプリセット番号を選択します。 選択対象が本体と同期している場合は緑色になり、同期していない場合はオレンジ色 になります。

本体と非同期になる条件は以下の通りです。

・アプリケーション上のLOCKが有効になっている

・システム設定の「OA中のプリセット切り替えロック」が有効なっている場合

・インターフェース設定のLM-90-10のコントロール対象設定と異なったモードに

なっている場合

上記条件等で非同期状態の場合、同期可能になった時点で即座に同期されます。 同期している場合、再度同じプリセット番号を押すことでモーションの試写をすること が出来ます。また、試写中に再度選択することで倍速で再生されます。

③サブ設定項目・・・ 設定対象の項目を選択します。

LM-90-03(ロールユニット)が無い場合ロール項目は表示されません。

④パラメーター ・・・ サブ設定項目に合わせた画面が表示されます。

⑤PRESET ON ··· PRESET ONのON/OFFを切り替えます。

PRESET ONがOFF状態の場合ボタンはグレー表示、ON状態の場合は緑表示になり

ます。また、トランジション実行中はオレンジ表示になり選択が出来なくなります。

⑥LOCK ··· アプリケーションからの操作をロック/アンロックします。

ロック中はボタンが赤表示になります。この状態になるとPRESET ONボタンは選択出 来なくなりプリセット番号も変更は出来るが本体と非同期になります。

※1外部信号など常時変化するものは再現されません

※2 PCのプレビュー表示は簡易的な表示機能なので本体とは完全に一致しない場合があります

1)プリセットパラメーター設定

(1)L字設定

[プリセット]ボタンを押してその中にある[L字設定] ボタンを押すことで以下の画面が表示されます。

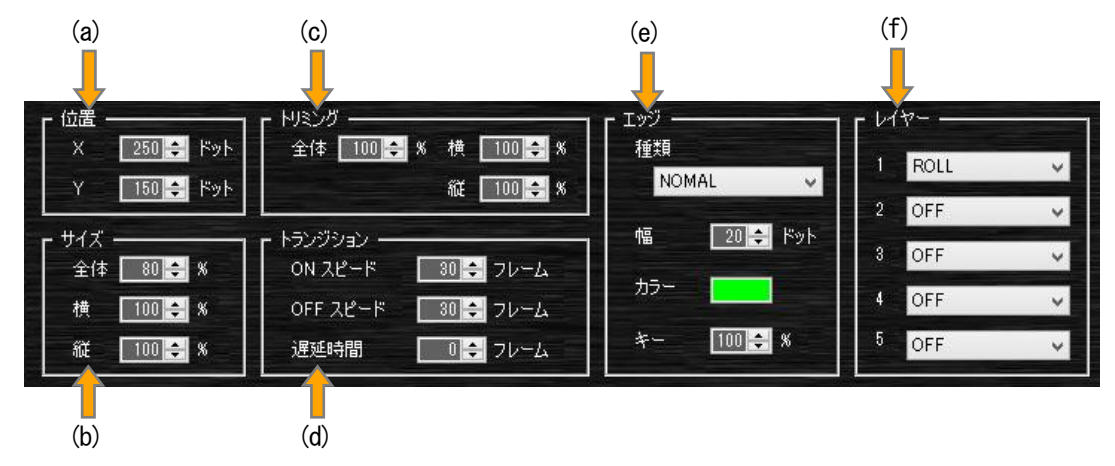

| 設定名称       |         | 内容                                                                                                    |
|------------|---------|----------------------------------------------------------------------------------------------------|
| (a)位置 X    |         | LINE IN映像の横方向の表示位置を指定します。※1                                                                                      |
| (a)」」」「国   | Y       | LINE IN映像の縦方向の表示位置を指定します。※1                                                                                      |
|            | 全体      | LINE IN映像の縮小率を指定します。※1                                                                                           |
| (b)サイズ     | 横       | LINE IN映像の横方向の縮小率を指定します。※1                                                                                       |
|            | 縦       | LINE IN映像の縦方向の縮小率を指定します。※1                                                                                       |
|            | 全体      | LINE IN映像のトリミングを指定します。※1                                                                                         |
| (c)トリミング   | 横       | LINE IN映像の横方向のトリミングを指定します。※1                                                                                     |
|            | 縦       | LINE IN映像の縦方向のトリミングを指定します。※1                                                                                     |
|            | ONスピード  | PRESET ON開始から終了までの時間を指定します。※1                                                                                    |
| (d)トランジション | OFFスピード | PRESET OFF開始から終了までの時間を指定します。※1                                                                                   |
|            | 遅延時間    | PRESET ONにしてから実際に実行されるまでの時間を指定します。※1                                                                             |
|            | 種類      | エッジの種類を指定します。<br>種類としてはOFF、NORMAL、RIGHT SHADOW、LEFT SHADOWがありま<br>す。<br>OFF ・・・・ エッジを非表示にします。                    |
|            |         | NORMAL ・・・LINE映像の縁全体にエッジを表示します。<br>RIGHT SHADOW ・・・LINE映像の右下にエッジを表示します。<br>LEFT SHADOW ・・・LINE映像の左下にエッジを表示します。   |
|            | 幅       | エッジ幅を指定します。※1<br>設定は2ドット単位になります。                                                                                 |
|            | カラー     | エッジ色を指定します。<br>カラー項目の部分をクリックすることでカラー設定ダイアログが表示され<br>ます。                                                          |
|            | +       | エッジのキーレベルを指定します。※1<br>設定は2%単位になります。                                                                              |
| (f)レイヤー    |         | レイヤーに関連付ける出力対象を指定します。<br>レイヤーへの関連付けは最大5つまで出来ます。<br>レイヤーの優先順位はレイヤー1が一番高くレイヤー2、レイヤー3、レイ<br>ヤー4、レイヤー5に行くにつれて低くなります。 |

※1フォーカスが外れた時設定範囲外や設定できない値の場合、設定できる一番近い値に変換されます。

#### (2)STILL/AUDIO

[プリセット]ボタンを押してその中にある[STILL/AUDIO] ボタンを押すことで以下の画面が表示されます。

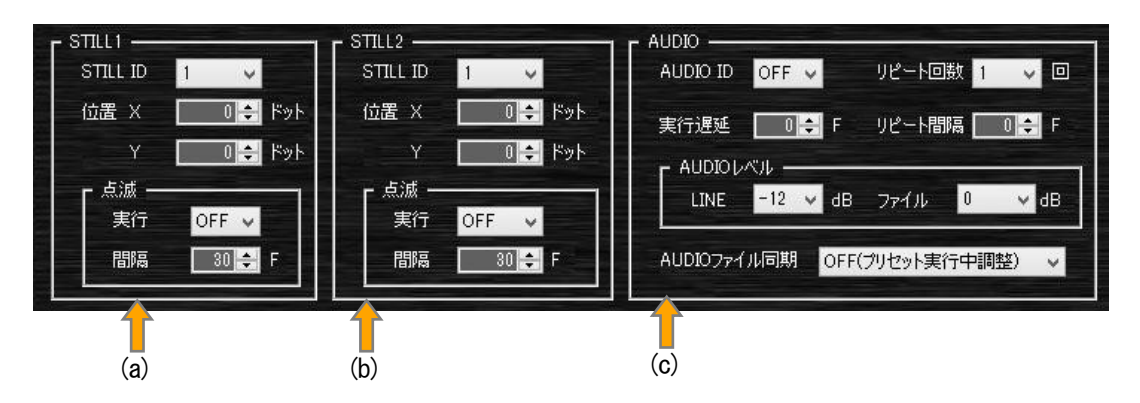

| 設定名称      |        |          | 内容                                 |  |                              |
|-----------|--------|----------|------------------------------------|--|------------------------------|
|           | STIL   | _L ID    | STILL1に関連付ける静止画ファイルを指定します。         |  |                              |
|           |        | ~        | STILL1の横方向の表示開始位置を指定します。※1         |  |                              |
|           | 位罢     | ^        | 設定は2ドット単位になります。                    |  |                              |
| (a)STILL1 | 卫工匠    | v        | STILL1の縦方向の表示開始位置を指定します。※1         |  |                              |
|           |        | I        | 設定は2ドット単位になります。                    |  |                              |
|           | 上注     | 実行       | STILL1の点滅表示させるかさせないかの指定をします。       |  |                              |
|           | 京家     | 間隔       | STILL1の点滅表示の点滅間隔を指定します。※1          |  |                              |
|           | STIL   | _L ID    | STILL2に関連付ける静止画ファイルを指定します。※2       |  |                              |
|           |        | х        | STILL2の横方向の表示開始位置を指定します。※1※2       |  |                              |
|           | 佔里     |          | 設定は2ドット単位になります。                    |  |                              |
| (b)STILL2 | 山山同    | 1立直<br>Y | STILL2の縦方向の表示開始位置を指定します。※1※2       |  |                              |
|           |        |          | 設定は2ドット単位になります。                    |  |                              |
|           | 上注     | 実行       | STILL2の点滅表示させるかさせないかの指定をします。       |  |                              |
|           | 示痰     | 間隔       | STILL2の点滅表示の点滅間隔を指定します。※1          |  |                              |
|           | AUD    | io id    | 関連付けるAUDIOファイルを指定します。              |  |                              |
|           | 実行     |          | 実行遅延                               |  | AUDIOの再生が開始されるまでの時間を指定します。※1 |
|           | リピート回数 |          | AUDIOのリピート回数を指定します。                |  |                              |
| (c)AUDIO  | リピー    | ·ト間隔     | AUDIOのリピート実行時の遅延時間を指定します。※1        |  |                              |
|           |        | LINE     | AUDIOファイル再生時のLINE音声レベルを指定します。      |  |                              |
|           |        | ファイル     | AUDIOファイルの音声レベルを指定します。             |  |                              |
|           | ファイ    | ル同期      | AUDIOファイル再生時のLINE音声レベルの調整方法を指定します。 |  |                              |

※1フォーカスが外れた時設定範囲外や設定できない値の場合、設定できる一番近い値に変換されます。

※2DSKのモード設定でSTILLが設定されている場合、DSK側で設定されている設定値で実行されます。

(3)バックグランド

[プリセット]ボタンを押してその中にある[バックグランド] ボタンを押すことで以下の画面が表示されます。

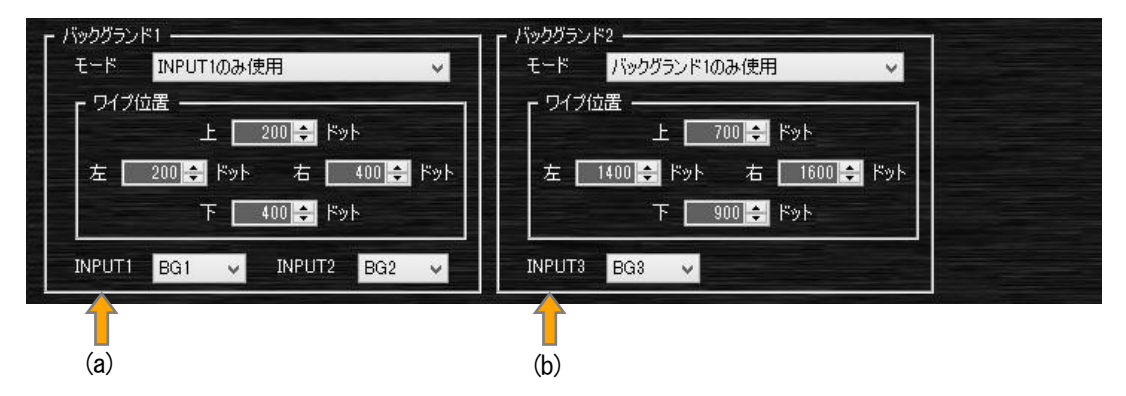

| 設定名称        |        | 内容                                   |
|-------------|--------|--------------------------------------|
|             | モード    | バックグランド1の表示モードを設定します。                |
|             |        | INPUT1だけなのかINPUT1とINPUT2を出すかの指定をします。 |
| (a)バックグランド1 | ワイプ位置  | INPUT1とINPUT2の境界位置を指定します。※1          |
|             | INPUT1 | INPUT1として使用する入力信号を一覧から指定します。         |
|             | INPUT2 | INPUT2として使用する入力信号を一覧から指定します。         |
|             |        | バックグランド2の表示モードを設定します。                |
| (b)バックグランド2 | モード    | バックグランド1だけなのかバックグランド1とINPUT3を出すかの指定を |
|             |        | します。                                 |
|             | ワイプ位置  | バックグランド1とINPUT3の境界位置を指定します。※1        |
|             | INPUT3 | INPUT3として使用する入力信号を一覧から指定します。         |

※1フォーカスが外れた時設定範囲外や設定できない値の場合、設定できる一番近い値に変換されます。

(4)ロール

[プリセット]ボタンを押してその中にある[ロール] ボタンを押すことで以下の画面が表示されます。 LM-90-03(ロールユニット)が本体に実装されていない場合は項目自体が表示されません。

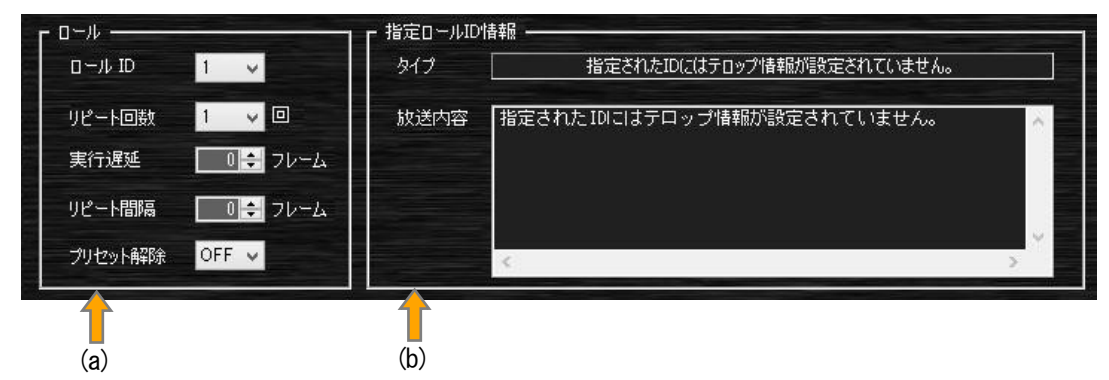

| 設定名称       |         | 内容                                 |
|------------|---------|------------------------------------|
|            | ロールID   | 関連付けるロールIDを指定します。                  |
|            | リピート回数  | ロールテロップのリピート回数を指定します。              |
| (a)□       | 実行遅延    | ロールテロップの再生開始の遅延時間を指定します。※1         |
|            | リピート間隔  | ロールテロップのリピート開始の遅延時間を指定します。※1       |
|            | プリセット解除 | ロールテロップの送出完了時、自動的にPRESET ONを解除するかの |
|            |         | 指定をします。                            |
| (b)ロールID情報 | タイプ     | 現在設定されているロールIDのタイプを表示します。          |
|            | 放送内容    | 現在設定されているロールIDに設定されている放送内容を表示しま    |
|            |         | す。                                 |
|            |         | 対象のロールIDがテキストファイルで更新されていた場合は更新さ    |
|            |         | れている内容で表示されます。                     |

※1フォーカスが外れた時設定範囲外や設定できない値の場合、設定できる一番近い値に変換されます。

#### 2)DSKパラメーター設定

[DSK]ボタンを押すことで以下の画面が表示されます。

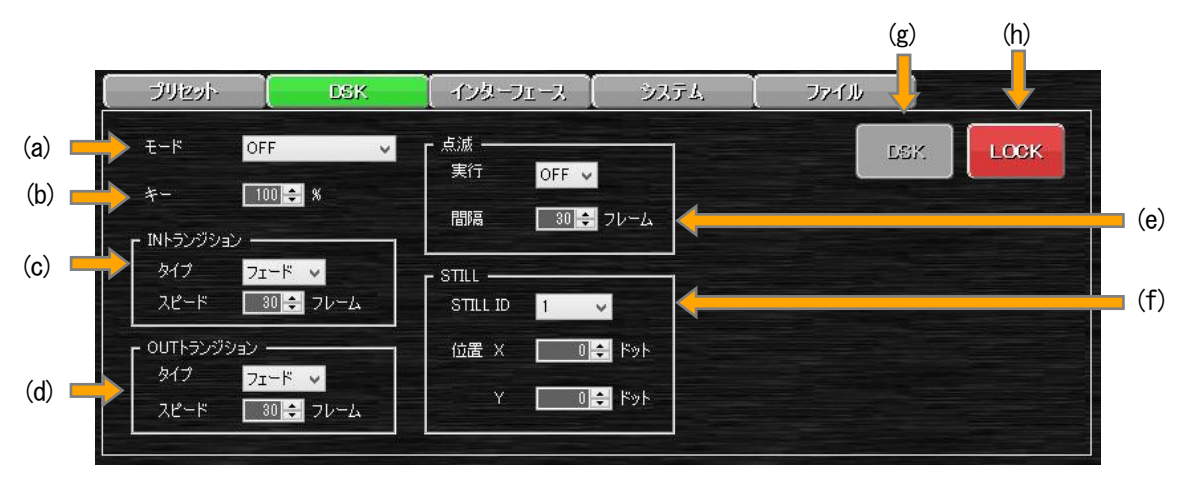

| 設定名称     |      |     | 内容                                  |
|----------|------|-----|-------------------------------------|
| (a)モード   |      |     | DSKに割り当てる素材を指定します。※2                |
| (b)+-    | _    |     | DSKのキーレベルを指定します。※1                  |
|          | タイ   | プ   | DSKをONにした時のトランジションタイプを指定します。        |
|          | スピ・  | ード  | INトランジションのスピードを指定します。※1             |
|          | タイ   | プ   | DSKをOFFにした時のトランジションタイプを指定します。       |
|          | スピ・  | ード  | OUTトランジションのスピードを指定します。※1            |
| いた浦      | 実    | ī   | 点滅表示のON/OFFを指定します。                  |
|          | 間隔   |     | 点滅表示の間隔を指定します。※1                    |
|          | STIL | LID | モードでSTILLを指定した時に使用する静止画を指定します。      |
| (f)STILL | 位置   | Х   | 静止画の横方向の表示位置を指定します。※1               |
|          |      | Y   | 静止画の縦方向の表示位置を指定します。※1               |
|          |      |     | DSKのON/OFFを切り替えます。                  |
|          | k    |     | DSKがOFF状態の場合はグレー表示、ON状態の場合は緑表示になり   |
| (g/D3    | n.   |     | ます。また、トランジション実行中はオレンジ表示になり選択が出来な    |
|          |      |     | くなります。                              |
|          |      |     | アプリケーションからの操作をロック/アンロックします。         |
| (h)LOCK  |      |     | ロック中はボタンが赤表示になります。この状態になるとDSKボタン    |
|          |      |     | は選択出来なくなれます。                        |
|          |      |     | また、このLOCKボタンはプリセットにあるLOCKボタンと連動していま |
|          |      |     | す。                                  |

※1 フォーカスが外れた時設定範囲外や設定できない値の場合、設定できる一番近い値に変換されます。

※2 モードでSTILLを設定した場合、プリセットのSTILL2で設定されているSTILL ID及び位置設定X/Yは無視されDSK側で設定されている STILL ID及び位置設定X/Yで実行されます。

#### 3)インターフェースパラメーター設定

[インターフェース]ボタンを押すことで以下の画面が表示されます。

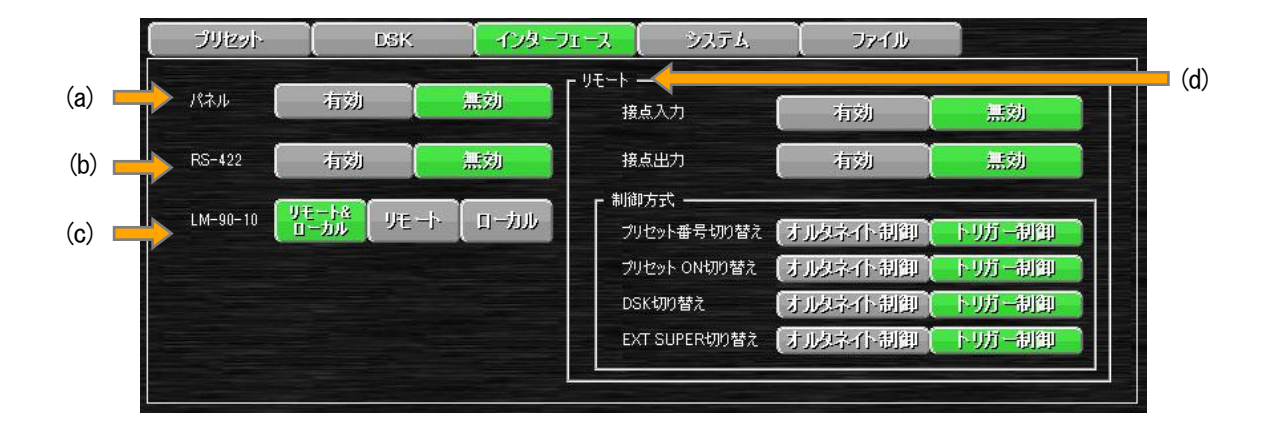

|                | 設定名称      |                   | 内容                                  |
|----------------|-----------|-------------------|-------------------------------------|
|                | (a)パネノ    | L                 | パネル接続の有効/無効を指定します。                  |
|                | (b)RS-42  | 22                | RS-422接続の有効/無効を指定します。               |
|                |           |                   | LM-90-10(アプリケーション)からの制御を許可する動作モードを指 |
|                | (a) M_00- | -10               | 定します。                               |
|                |           | -10               | 指定された動作モード時のみアプリケーションからの送出操作がで      |
|                |           |                   | きるようになります。                          |
|                | 接         | <u>{</u> 点入力      | リモート入力の有効/無効を指定します。                 |
|                | 接         | <u>{</u> 点出力      | リモート出力の有効/無効を指定します。                 |
| (d)リモート<br>制御方 |           | プリセット番号<br>切り替え   | プリセット1~10の接点入力についての制御方式を指定します。      |
|                | 制御方式      | プリセット ON<br>切り替え  | プリセット ONの接点入力についての制御方式を指定します。       |
|                |           | DSK切り替え           | DSKの接点入力についての制御方式を指定します。            |
|                |           | EXT SUPER<br>切り替え | EXT SUPERの接点入力についての制御方式を指定します。      |

#### 4)システムパラメーター設定

(1)環境設定

[システム]ボタンを押してその中にある[環境設定]ボタンを押すことで以下の画面が表示されます。

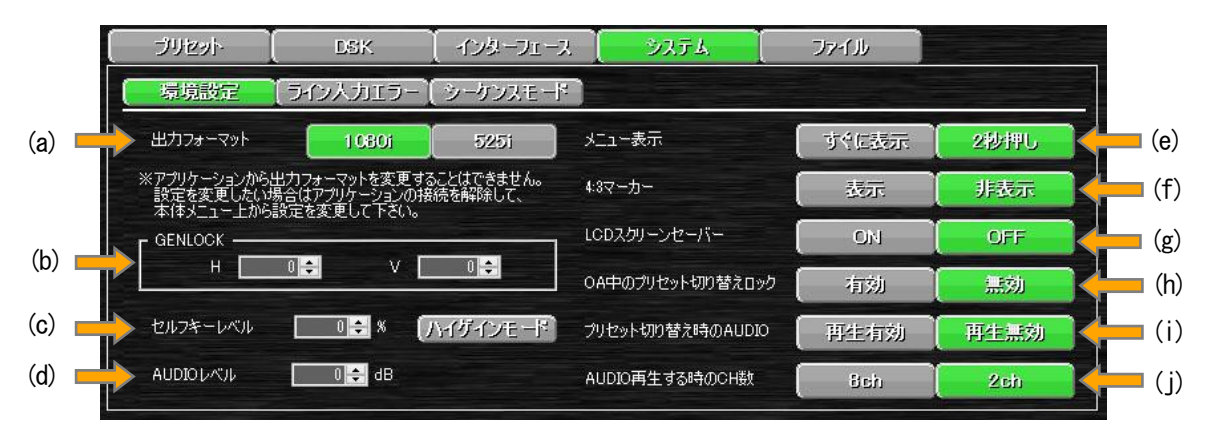

| 設定名称                |   | 内容                                                                                                    |
|---------------------|---|----------------------------------------------------------------------------------------------------|
| (a)出力フォーマット         |   | 現在設定されている出力フォーマットが表示されます。<br>アプリケーションからは出力フォーマットは確認のみ出来ます。<br>設定を変更したい場合は、アプリケーションの接続を一旦切ってから<br>本体メニュー上から出力フォーマットを変更します。 |
|                     | Н | リファレンス信号に対する水平方向のタイミングを指定します。※1                                                                                           |
| (ロックンロック            | V | リファレンス信号に対する垂直方向のタイミングを指定します。※1                                                                                           |
| (c)セルフキーレベル         |   | セルフキー機能を使用する時のキーレベルの補正値を指定します。※1<br>元レベルが低すぎて抜けが悪い場合は、ハイゲインモードをONにし<br>て下さい。<br>ハイゲインモードをONにする事で10%程度の輝度でも抜くことが出来<br>ます。  |
| (d)AUDIOレベル         |   | ライン音声のレベルを指定します。                                                                                                    |
| (e)メニュー表示           |   | PVアウトのメニュー表示方法を指定します。                                                                                                    |
| (f)4:3マーカー          |   | 出力フォーマットが1080iの時4:3マーカーの表示の有無を指定します。                                                                                      |
| (g)LCDスクリーンセーバー     |   | 本体正面の液晶画面のスクリーンセーバー機能のON/OFFを指定します。                                                                                       |
| (h)OA中のプリセット切り替えロック |   | プリセットがON状態の時のプリセット番号の切り替えを許可するかし<br>ないかの指定をします。                                                                           |
| (i)プリセット切り替え時のAUDIO |   | プリセットがON状態でプリセット番号を変更した時の音声再生の有無<br>を指定します。                                                                               |
| (j)AUDIO再生する時のCH数   |   | 音声ファイルを再生する時のAUDIOチャンネル数を指定します。                                                                                           |

※1フォーカスが外れた時設定範囲外や設定できない値の場合、設定できる一番近い値に変換されます。

(2)ライン入力エラー

[システム]ボタンを押してその中にある[ライン入力エラー]ボタンを押すことで以下の画面が表示されます。

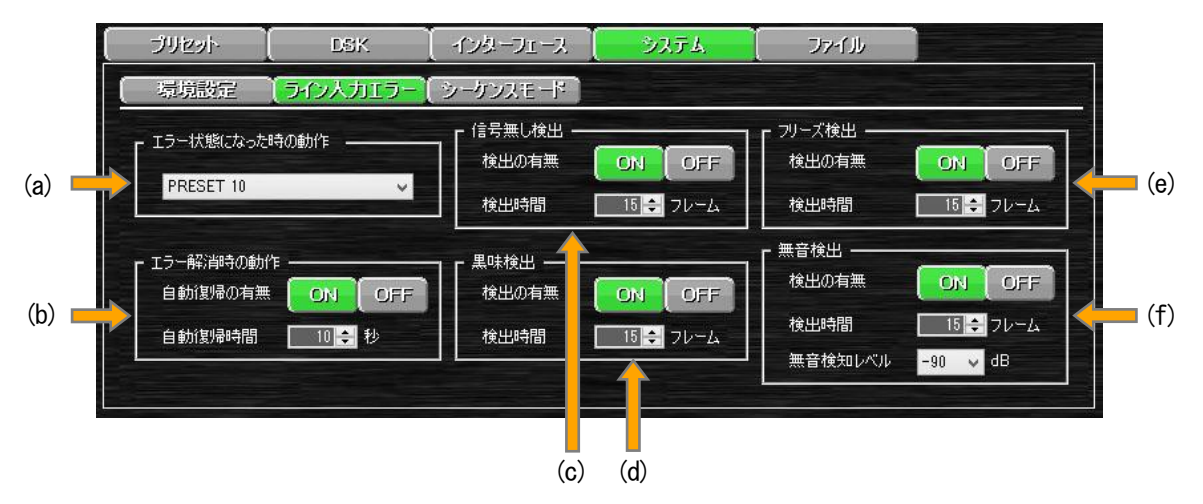

| 設定名称               |         | 内容                                                                                                    |
|--------------------|---------|----------------------------------------------------------------------------------------------------|
| (a)エラー状態になった時の動作   |         | <ul> <li>ライン入力がエラー状態になった時の動作を設定します。</li> <li>BLACK ・・・ 黒信号を出力します</li> <li>FREEZE ・・・ 信号が抜ける直前の入力信号をフリーズします</li> <li>OUTPUT CUT ・・・ 出力信号を遮断します</li> <li>PRESET10 ・・・ PRESET10をONにします</li> <li>CHANGEOVER ・・・ライン信号をLINE入力からBG1入力に切り替えます</li> <li>**BLACK/FREEZE/OUTPUT CUTの場合はライン信号が無い時のみ</li> <li>エラー検知して指定動作に最短時間で切り替わります</li> </ul> |
| (よ)ナニーの当中の         | 自動復帰の有無 | ライン信号のエラーが解消した場合の動作の有無を設定します。                                                                                                    |
| (6)エラー解消時の<br>動作※1 | 自動復帰時間  | エラー解消後、自動復帰するまでの時間を設定します<br>※0を設定した場合は各動作モードの最短時間で復帰させます                                                                                                    |
| (c)信号無し検出          | 検出の有無   | ライン信号が無い場合のエラー検知の有無を設定します。                                                                                                    |
| <b>※</b> 2         | 検出時間    | ライン信号が無い場合のエラー検知までの時間を設定します。                                                                                                    |
| (d)黒味検出<br>※2      | 検出の有無   | ライン信号が黒味の場合のエラー検知の有無を設定します。                                                                                                    |
|                    | 検出時間    | ライン信号が黒味の場合のエラー検知までの時間を設定します。                                                                                                    |
| (e)フリーズ検出<br>※2    | 検出の有無   | ライン信号が変化しない場合のエラー検知の有無を設定します。                                                                                                    |
|                    | 検出時間    | ライン信号が変化しない場合のエラー検知までの時間を設定します。                                                                                                    |
| (f)無音検出<br>※2      | 検出の有無   | ライン信号の音声が無音の場合のエラー検知の有無を設定します。                                                                                                    |
|                    | 検出時間    | ライン信号の音声が無音の場合のエラー検知までの時間を設定します。                                                                                                    |
|                    | 無音検知レベル | 無音検知レベルを指定します。                                                                                                    |

※1エラー時の動作がPRESET10の場合のみ設定できます

※2エラー時の動作がPRESET10/CHANGEOVERの場合のみ設定できます

※フォーカスが外れた時設定範囲外や設定できない値の場合、設定できる一番近い値に変換されます。

(3)シーケンスモード

[システム]ボタンを押してその中にある[シーケンスモード]ボタンを押すことで以下の画面が表示されます。

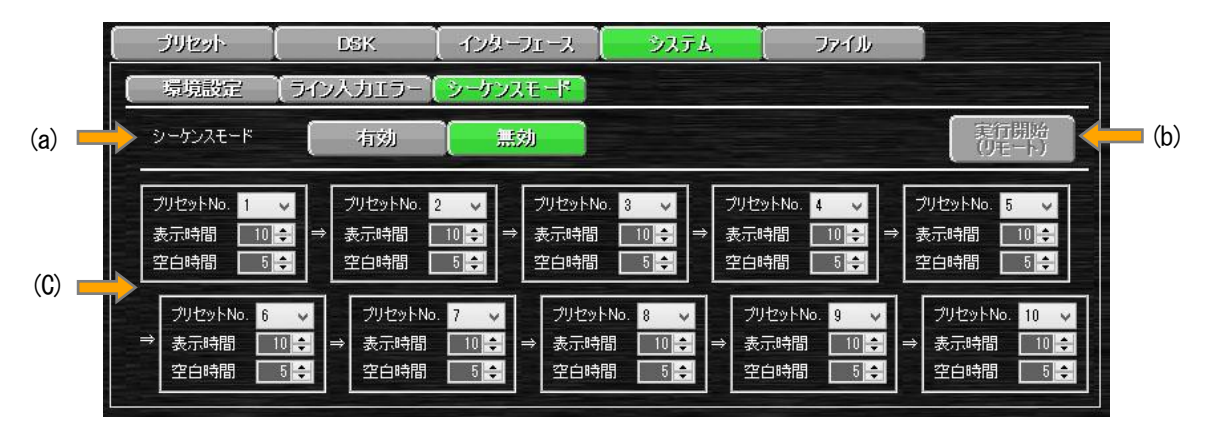

| 設定          | 2名称      | 内容                                                                                                    |
|-------------|----------|----------------------------------------------------------------------------------------------------|
| (a)シーケンスモード |          | シーケンスモードをどうするか設定します。<br>有効にした状態でリモート制御状態になるとシーケンス実行が開始されます。                                              |
|             |          | ※設定を有効にした場合、必ずリモート/ローカル設定がローカル側<br>に切り替わります                                                              |
|             |          | シーケンスモードの動作を開始/停止します。                                                                                    |
| (b)実行開始     |          | ※動作を開始するとリモート/ローカル設定がリモートに切り替わり、<br>停止するとローカルに切り替わります                                                    |
|             |          | シーケンス実行の実行順番を設定します。                                                                                      |
|             |          | それぞれ実行するプリセット番号及び表示時間、次のプリセット番号を                                                                         |
|             |          | 実行するまでの空白時間を設定することが出来ます。                                                                                 |
|             | プリセットNo. | 実行したいプリセット番号を設定します。                                                                                      |
|             |          | 設定したプリセット番号の表示時間を指定します。                                                                                  |
| (c)実行順番設定   | 表示時間     | ※LM-90-03ボードが実装されていてモーションテロップが設定されていた場合、この表示時間は無視され文字列をすべて出し切った時点で表示が終了します。<br>※L字のトランジション時間は表示時間に含まれません |
|             | 空白時間     | 次のプリセット番号を実行するまでの空白時間を指定します。<br>設定をのにすることでL字を解除せずそのまま次のL字に移行します。                                         |

※シーケンスモードが実行中の場合は、次の開始から設定が反映されます

#### 5)ファイルパラメーター設定

[ファイル]ボタンを押すことで以下の画面が表示されます。

登録されている静止画の番号部分にマウスカーソルを持って行くことで登録されているイメージが表示されます。 また、より大きく表示したい場合は表示したい番号のボタンをクリックしてメニュー上に有るプレビューを選択する ことでより大きいサイズで表示することが出来ます。

登録されている音声を確認したい場合、PC上でも確認することが出来ます。

(AUDIOを再生できるPC環境のみ)

再生したい番号のボタンを選択してメニュー上に有る再生を選択するとPC上で再生します

登録されている静止画及び音声はドラッグ&ドロップで移動又はコピーすることが出来ます。

(コピー時は[Ctrl]キー押しでドラッグ&ドロップ)

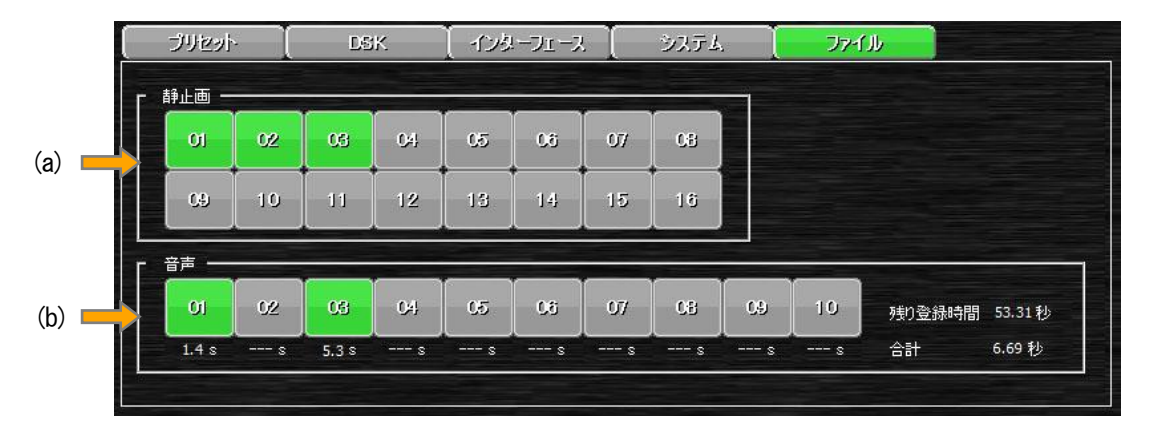

| 設定名称   | 内容                              |
|--------|---------------------------------|
|        | 静止画を登録または削除したい番号のボタンを押すことでメニューが |
|        | 表示されます。                         |
| (a)静止画 | 表示されたメニューから実行したい項目を選択することで各種動作を |
|        | 実行します。                          |
|        | 静止画が登録されている番号はボタンが緑色に表示されます。    |
|        | 音声を登録または削除したい番号のボタンを押すことでメニューが表 |
|        | 示されます。                          |
| (b)音声  | 表示されたメニューから実行したい項目を選択することで各種動作を |
|        | 実行します。                          |
|        | 音声が登録されている番号はボタンが緑色に表示されます。     |

#### 7.本体操作

本体フロントパネルと同等の操作をする事が出来ます。また、各種ステータス表示もされます。 また、現在選択中のプリセット番号は簡易的なプレビュー表示をPC上で確認することが出来ます。※1※2

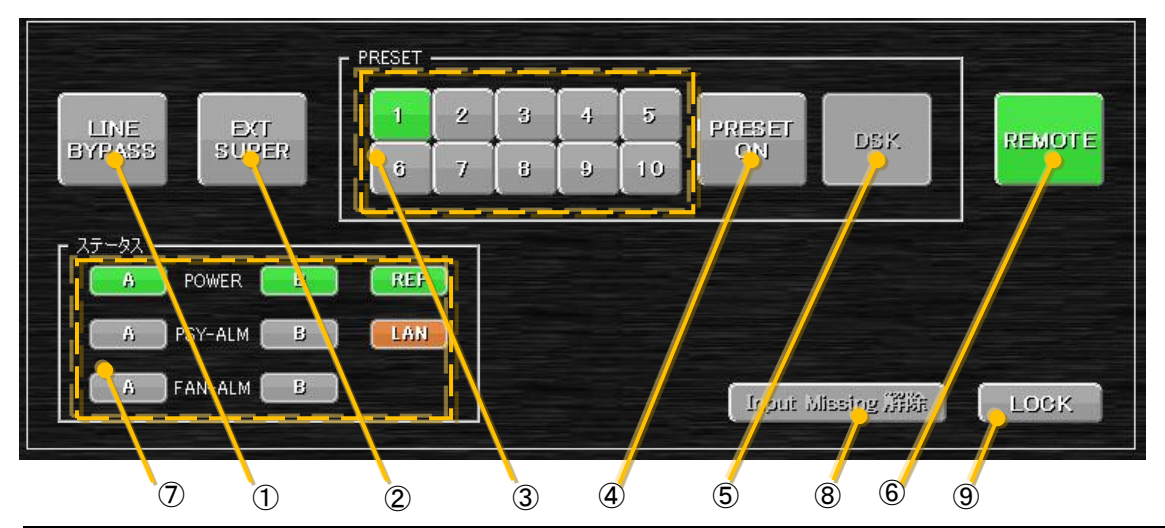

| 設定         | 名称      | 内容                                               |  |  |  |  |  |
|------------|---------|--------------------------------------------------|--|--|--|--|--|
|            |         | エマージェンシースルーのON/OFFを切り替えます。                       |  |  |  |  |  |
|            |         | エマージェンシースルーがONの場合は赤表示され、通常時はグレー表示に               |  |  |  |  |  |
|            |         | なります。また、ON時はEXT SPUER、PRESET1~10、PRESET ON、DSKボタ |  |  |  |  |  |
|            | JIFA33  | ンは選択出来なくなります。                                    |  |  |  |  |  |
|            |         | ※LM-90HD/SD本体正面のLINE BYPASS、または外部接点制御でONした時      |  |  |  |  |  |
|            |         | は、アプリケーションからOFFにすることはできません。                      |  |  |  |  |  |
| ि⊏∨⊤ ५     |         | 外部スーパーのON/OFFを切り替えます。                            |  |  |  |  |  |
| (Z)EAT     | SUPER   | 外部スーパーがONの場合は緑表示され、通常時はグレー表示になります。               |  |  |  |  |  |
| ิ จาำเษ    | ~~~~~   | 10個のプリセットに割り当てた設定を選択することが出来ます。                   |  |  |  |  |  |
| 3776       | 21日 5   | 選択されているプリセット番号は緑表示になります。                         |  |  |  |  |  |
|            |         | PRESET ONのON/OFFを切り替えます。                         |  |  |  |  |  |
| (4) PRES   | ET ON   | PRESET ON がONの場合は緑表示され、通常時はグレー表示になります。           |  |  |  |  |  |
|            |         | また、トランジション実行中はオレンジ表示になり選択が出来なくなります。              |  |  |  |  |  |
|            |         | DSKのON/OFFを切り替えます。                               |  |  |  |  |  |
| (5)D       | SK      | DSKがONの場合は緑表示され、通常時はグレー表示になります。                  |  |  |  |  |  |
|            |         | また、トランジション実行中はオレンジ表示になり選択が出来なくなります。              |  |  |  |  |  |
|            |         | LOCAL/REMOTEの設定を切り替えます。                          |  |  |  |  |  |
| 6 PEN      | IOTE    | LOCAL設定中は赤表示、REMOTE設定中は緑表示になります。                 |  |  |  |  |  |
|            |         | ※この設定と本体パラメーターのインターフェース設定にあるLM-90-10の設           |  |  |  |  |  |
|            |         | 定により、各送出ボタンが選択出来なくなることがあります。                     |  |  |  |  |  |
|            | POWER   | 電源A/Bの通電を表します。通電中は緑表示になります。                      |  |  |  |  |  |
|            | PSY-ALM | 電源A/Bの状態を表します。故障または電源断の場合、赤表示になります。              |  |  |  |  |  |
|            | FAN-ALM | 本体背面のFAN状態を表します。FANIこ異常がでた場合、赤表示になります。           |  |  |  |  |  |
| ⑦ステータス     | DEE     | リファレンス信号の状態を表します。                                |  |  |  |  |  |
|            | REF     | 信号が有る場合は緑表示、無い場合は赤表示になります。                       |  |  |  |  |  |
|            |         | LANのステータス表示になります。1000BASEでリンクしている場合は橙表           |  |  |  |  |  |
|            |         | 示、10/100BASEでリンクしている場合は緑表示になります。                 |  |  |  |  |  |
| ⑧Input Mis | sing 解除 | PRESET10やCHANGEOVERが実行されている時、実行を解除します。           |  |  |  |  |  |
|            |         | アプリケーションからの送出操作のロック/アンロックを指定します。                 |  |  |  |  |  |
| 9LC        | OCK     | ロック中はボタンが赤表示され、通常時はグレー表示になります。                   |  |  |  |  |  |
|            |         | ロック中は全ての送出操作が無効になり、各ボタンは選択出来なくなります。              |  |  |  |  |  |

※1外部信号など常時変化するものは再現されません

※2 PCのプレビュー表示は簡易的な表示機能なので本体とは完全に一致しない場合があります

8.プレビュー

本体パラメーター設定または本体操作画面時、現在設定されているプリセット番号の送出イメージが 表示されます。※1※2

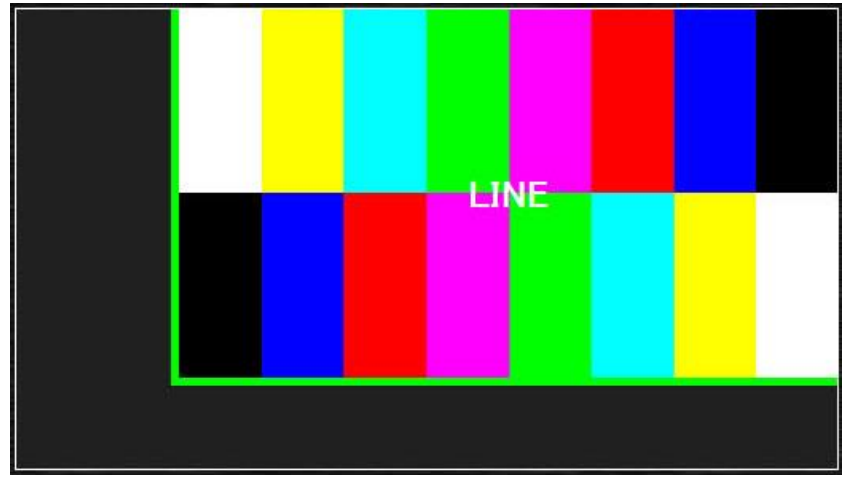

プレビュー画面

※1外部信号など常時変化するものは再現されません

※2 PCのプレビュー表示は簡易的な表示機能なので本体とは完全に一致しない場合があります

9.ステータスバー

設定しようとしているメニューの情報が表示されます。

CAP NUM SCRL レディ

メインメニューやツールバーでのメニュー選択中にそのメニューの実行内容等が表示されます。

メニューの[ヘルプ]-[バージョン情報]から以下のダイアログが表示されます。

| ビデオトロン株:                                                                             | 式会社<br>) 総合アブリケーション                 |           |  |
|--------------------------------------------------------------------------------------|-------------------------------------|-----------|--|
| 🤯 Version :                                                                          | 2, 0, 0, 0                          |           |  |
| Copyright (c)                                                                        | 2012 - 2014 VIDEOT                  | RON CORP. |  |
| シリアルNO:<br>フーザー名:                                                                    |                                     |           |  |
|                                                                                      |                                     |           |  |
| LM-90APP.exe<br>オプション情報版<br>ライセンス数<br>LM-90-04LE<br>LM-90-04<br>LM-90-05<br>LM-90-06 | 20.00<br>16<br>有効<br>有効<br>有効<br>有効 | ~         |  |
| パテム<br>DS 名 Window                                                                   | s 8.1 Professional Edi              | tion 6.03 |  |
| DS バージョン Build:                                                                      | 9600                                |           |  |

バージョン情報

| ①製品バージョン       | ••• | LM-90HD/SD アプリケーションの製品バージョンが表示されます。    |
|----------------|-----|----------------------------------------|
|                |     | (CDのラベル上などにはこのバージョンが記載)                |
|                |     | 個々のモジュールバージョンは④の項目で確認出来ます。             |
| ②シリアル番号        | ••• | インストール時に入力したシリアル番号が表示されます。             |
|                |     | シリアル番号はCDのラベル上などに記載されています。             |
| ③ユーザー名         | ••• | インストール時に入力したユーザー名が表示されます。              |
| ④セットアップされている製品 | ••• | LM-90HD/SD アプリケーションの製品として使用される         |
|                |     | 個々のモジュールバージョンやライセンスが表示されます。            |
|                |     | また、LM-90HD/SDに接続されている場合は接続先の本体バージョンも表示 |
|                |     | されます。                                  |
| ⑤情報の保存         | ••• | バージョン情報に表示されている情報をテキストファイルとして          |
|                |     | 保存します。                                 |

## 7. 基本操作

#### 1. 実行対象選択ダイアログ

起動アプリケーションの実行対象を登録及び選択します。 この選択画面は複数の実行ライセンスが有効の場合のみ表示されます。 ※LE版では表示されません

注意 複数のLM-90HD/SDに接続する場合は本体設定のTCP PORT設定を重複しないように設定して下さい。 設定はLM-90HD/SD本体の設定メニューから「INTERFACE」 - 「NETWORK」 - 「OWNER」と移動して 「TCP PORT」から行います。 本体とアプリの通信には設定ポートと設定ポート+1が使用されています。この2つのポート番号が端末間で 重複しないように設定して下さい。

(1)実行対象の追加

1)ダイアログ上にある[追加]ボタンを押します。

実行対象一覧の各項目は次の通りです。 名称

ユーザーが登録した任意の名称

テンプレート

共通テンプレートを使用している場合は 「共通」、使用していない場合は「独立」と 表示されます。

<sup>2)</sup>対象の名称及び共通テンプレートの使用の有無を 設定して[設定]ボタンを押します。

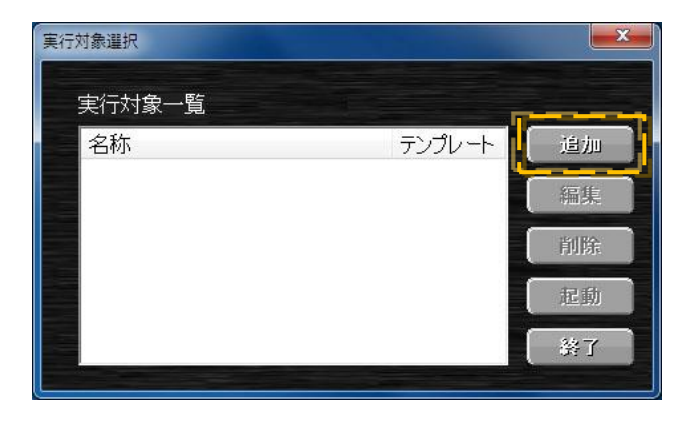

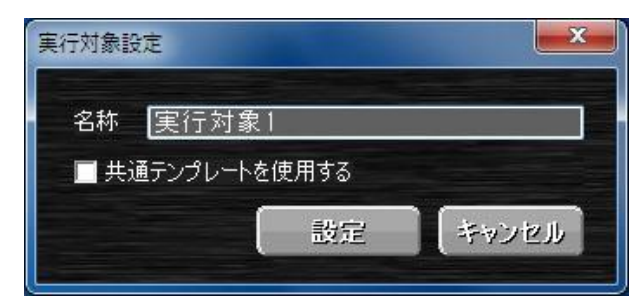

名称 ・・・・ 実行対象一覧に表示される名称を指定します。

(ユーザーが識別する為のものなので任意の名称で指定できます)

共通テンプレート ・・・・ 共通テンプレートの使用の有無を指定します。
 設定をOFFにした場合は実行対象毎に個別にテンプレートが管理されます。
 設定をONにした場合はONにした実行対象全てで共通のテンプレートとして管理されます。この場合、現在の対象と違う対象でテンプレートを変更しても現在の対象にテンプレートが自動的に反映されます。

(2)実行対象の編集

1)実行対象一覧上から編集したい対象を選択して ダイアログ上にある[編集]ボタンを押します。※1

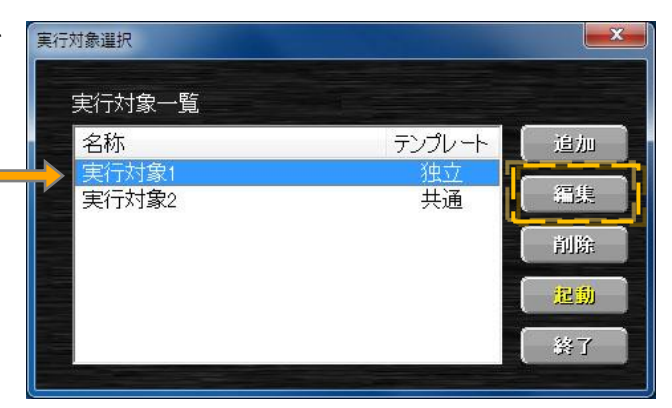

2)変更したい項目を修正して[設定]ボタンを押します。 実行対象設定

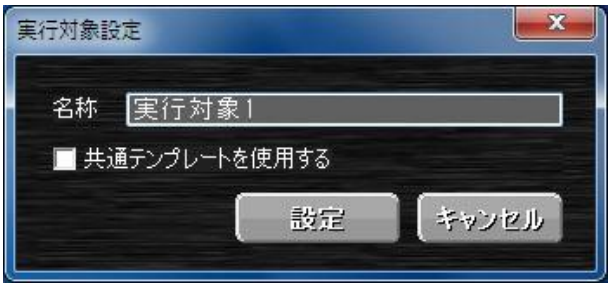

(3)実行対象の削除

1)実行対象一覧上から削除したい対象を選択して ダイアログ上にある[削除]ボタンを押します。※1

| 关行对家一覧<br>          |        | )   |
|---------------------|--------|-----|
| <b>右</b> 柳<br>宇行対象1 | チノノレート | 「這加 |
| 実行対象2               | 共通     | 編集  |
|                     |        | 削除  |
|                     |        | 起動  |

2)対象データの削除の最終確認ダイアログが表示されます。 本当に削除して問題なければ[はい]のボタンを押します。 削除を取りやめる場合は(いいえ)のボタンを押します。 (4)実行対象の起動

1)実行対象一覧上から起動したい対象を左 ダブルクリック又は選択してダイアログ上にある [起動]ボタンを押します。※1※2※3

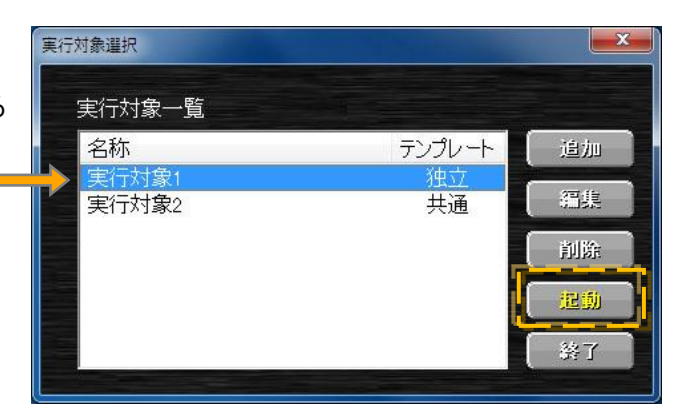

※1すでに選択対象が起動している場合は編集、削除、起動する事は出来ません。

※2所有しているライセンス数分すでに起動している場合は起動する事は出来ません。

※3本体に接続してデフォルトフォントが見つからなかった場合、本体へフォントをインストールするかの問い合わせが表示されます。

- 2. ネットワーク設定
- (1)接続※1

接続先設定ですでに登録されている端末の一覧から新たに接続する端末を指定することが出来ます。

1)メニューの[設定] - [ネットワーク] - [接続] を選択 又はツールバーの接続のアイコンをクリックします。 キーボードから行う場合は[Att] + [A]を押します。

| 設定 | É(S) ヘルプ(H)      |       |           |           |       |
|----|------------------|-------|-----------|-----------|-------|
|    | アプリケーションタイプ      | ۲     |           |           |       |
|    | ネットワーク           | •     | -         | 接続(C)     | Alt+/ |
|    | アプリケーション設定(0)…   | Alt+O |           | クイック接続(Q) | Alt+C |
| *  | メンテナンス(M         | Alt+M | 冞         | 切断(R)     | Alt+I |
| Br | テンプレート設定①        | Alt+T | Ē         | 接続先設定(5)  | Alt+  |
| 80 | 自動イベント登録オプション(1) | Alt+1 | ۲<br>نگار | 内容        |       |
| 22 | メールオプション(2)      | Alt+2 | Ĩ.        |           |       |

2)接続先端末設定のダイアログが表示されたら 登録端末一覧から接続したい端末を指定し [接続]ボタンを押します。

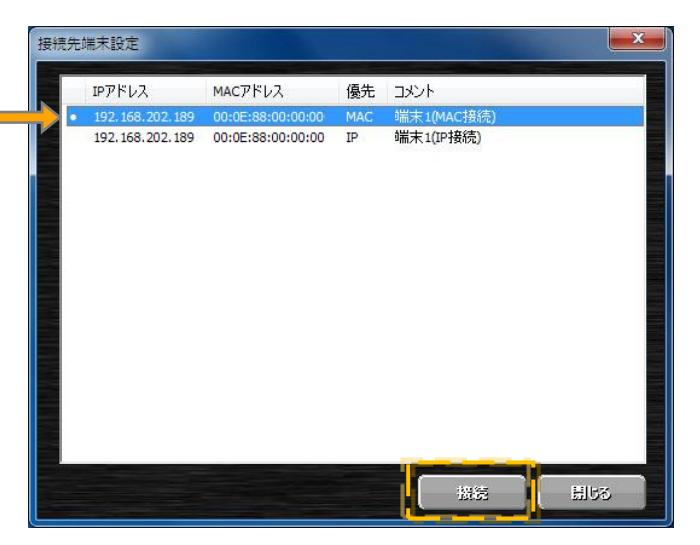

(2)クイック接続※1

接続先設定でデフォルト接続に設定されている端末に接続します。 現在接続されている端末は切断されます。

メニューの[設定] - [ネットワーク] - [クイック接続] を 選択又はツールバーのクイック接続のアイコン をクリックします。

キーボードから行う場合は[Alt] + [Q]を押します。

| - 未接       | 続               |       |          |           |       |
|------------|-----------------|-------|----------|-----------|-------|
| 設力         | E(S) ヘルプ(H)     |       | -        |           |       |
| T          | アプリケーションタイプ     | ۲     |          |           |       |
|            | ネットワーク          | ۰.    | -        | 接続(C)     | Alt+A |
|            | アプリケーション設定(0)…  | Alt+O | -        | クイック接続(Q) | Alt+Q |
| *          | メンテナンス(M)       | Alt+M | 冞        | 切断®       | Alt+R |
| Br         | テンプレート設定回       | Alt+T | 문        | 接続先設定(5)  | Alt+S |
| <b>B</b>   | 自動イベント登録オプション山… | Alt+1 | ۲<br>نگا | 内容        |       |
| <b>E</b> 2 | メールオプション(2)     | Alt+2 | Ĩ.       |           |       |

※1本体に接続してデフォルトフォントが見つからなかった場合、本体へフォントをインストールするかの問い合わせが表示されます。

#### (3)切断

現在接続している端末との通信を切断します。

メニューの[設定] - [ネットワーク] - [切断] を選択 又はツールバーの切断のアイコンをクリックします。 キーボードから行う場合は[Att] + [R]を押します。

| 設力          | 主(S) ヘルプ(H)      |       |     |           |       |
|-------------|------------------|-------|-----|-----------|-------|
|             | アプリケーションタイプ      | •     |     |           |       |
|             | ネットワーク           | •     | -   | 接続(C)     | Alt+/ |
|             | アプリケーション設定(0)    | Alt+O |     | クイック接続(Q) | Alt+0 |
| 桒           | メンテナンス(M)        | Alt+M | ×   | 切断图       | Alt+I |
| Br          | テンプレート設定①…       | Alt+T | 댵   | 接続先設定(5)  | Alt+  |
| Bo          | 自動イベント登録オプション(1) | Alt+1 | i送ا | 内容        |       |
| <b>E</b> 22 | メールオプション(2)      | Alt+2 | ĺ.  |           |       |

#### (4)接続先設定

接続先の端末を設定(登録)します。

1)メニューの[設定] - [ネットワーク] - [接続先設定] を 選択又はツールバー上にある接続先設定のアイコンを クリックします。

キーボードから行う場合は[Alt] + [S]を押します。

| 設定          | E(S) ヘルプ(H)     |       |    |                |       |
|-------------|-----------------|-------|----|----------------|-------|
|             | アプリケーションタイプ     | •     |    |                |       |
|             | ネットワーク          | •     | -  | 接続(C)          | Alt+A |
|             | アプリケーション設定(0)   | Alt+O | -  | クイック接続(Q)      | Alt+C |
| *           | メンテナンスM         | Alt+M | 冞  | 切断( <u>R</u> ) | Alt+F |
| Br          | テンプレート設定回       | Alt+T | 문  | 接続先設定(5)       | Alt+  |
| 80          | 自動イベント登録オプション山… | Alt+1 | 谜  | 内容             |       |
| <b>E</b> 28 | メールオプション(2)     | Alt+2 | Ĭ. |                |       |

2)接続先端末設定のダイアログが表示されたら端末一覧から登録したり、直接入力を使用して手動で端末を登録したりします。

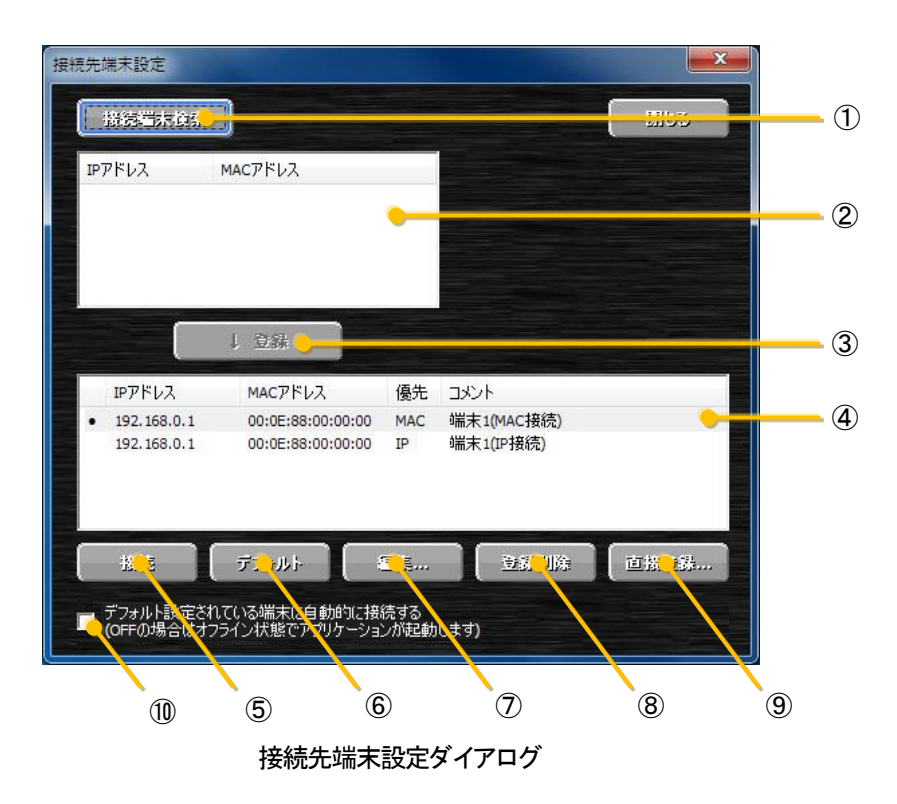

①接続端末検索・・・ 同一ネットワーク上にある端末(LM-90HD/SD)を検索して端末一覧に表示します。※1

- ②端末一覧 ・・・・検索で見つかった端末が一覧表示されます。
- ③登録 ・・・・ 端末一覧で選択している端末を接続端末として登録します。
- ④登録端末一覧・・・ 登録された接続端末の一覧が表示されます。
- ⑥デフォルト ・・・ 複数の端末が登録されていた場合に接続する端末を設定します。
- ⑦編集 ・・・・ 選択された接続端末の設定を変更します。
- ⑧登録削除 ・・・・登録されている接続端末を登録端末一覧から削除します。
- ⑨直接登録 ・・・・端末一覧からではなく直接P又はMACアドレスを設定して端末を登録します。
- ⑩自動接続 ··· ONにする事でデフォルト設定されている端末に起動時など自動的に接続します。

#### ・接続端末検索を使用しての登録※1

a)接続先端末設定ダイアログ内にある[接続端末検索]ボタンを押します。 実行するとプログレスバーが表示されてPCと同じネットワーク上にある端末(LM-90HD/SD)を検索します。 検索が完了して端末が発見されると端末一覧に発見した端末が一覧表示されます。

※同一ネットワーク上に端末があっても端末が起動していない場合や端末が別のソフト等と通信状態の場合は、検索をしても見つからない場合があります。

※使用PCに複数のネットワークアダプターがある場合は複数回プログレスバーが表示される場合があります。

- b)端末一覧に表示されている端末から接続先にしたい端末を選択して[登録]ボタンを押します。 複数の端末を登録する場合はこの操作を繰り返し実行します。
- c)登録された端末は登録端末一覧に表示されます。これでアプリケーションへの端末登録は完了です。 ここで登録された端末がメニューの[設定] - [ネットワーク] - [接続]を選択した時の登録端末一覧にも表示され ます。
- d)次にそのまま登録端末への接続を行う場合は、登録端末一覧から接続先の端末を選択して[接続]ボタンを押し ます。

次回からアプリケーション起動時に自動的に接続する場合は登録端末一覧から接続端末を選択した状態で [デフォルト]ボタンを選択して自動接続のチェックをONにします。

(選択されると一覧の左側に●が表示されます)

<sup>※1</sup> サブネット、セグメント)を超えての端末検索はされません。この場合は端末検索ではなく直接端末設定をしてください。

#### ・端末直接指定での端末登録

a)接続先端末設定ダイアログ内にある[直接登録]ボタンを押します。

ボタンを押すと以下のダイアログが表示されます。

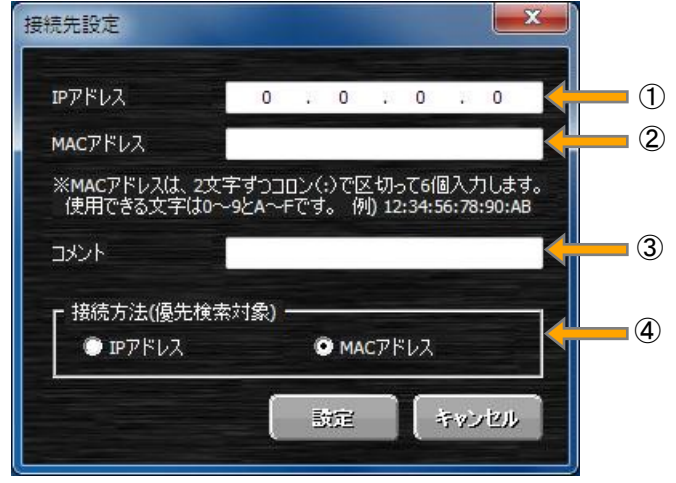

接続先設定ダイアログ

- ①IPアドレス ・・・ 接続先端末のIPアドレスを設定します。 (接続方法がMACアドレスの場合は設定の必要がありません)
- ②MACアドレス ・・・接続先端末のMACアドレスを設定します。 (接続方法がIPアドレスの場合は設定の必要がありません)
- ③コメント ・・・・必要に応じて設定内容が分かるように端末名称等を入力します。
- ④接続方法 ・・・ 端末に接続する時に指定IPで通信をするか、MACアドレスからIPを割り出して
   通信をするかを指定します。
  - IPアドレス ・・・ 固定IPで端末(LM-90HD/SD)を使用する場合はこちらを 使用します。 固定IPでMACアドレス接続を使用しても問題ないですがIPアド
    - レスの検索処理分起動等が遅くなります。
  - MACアドレス ・・・端末のIPアドレスが頻繁に変更される場合はこちらを使用します。 MACアドレスからIPアドレスを見つけ出す為、端末側のIPアドレ

スが変更になっても再設定の必要がありません。

b)各項目の設定が完了したら[設定]を押し、設定内容を登録します。

登録が完了すると登録端末一覧に表示されます。

#### ・登録済み端末の情報変更

a)情報を変更したい端末を登録端末一覧選択して[編集]ボタンを押します。 (直接登録時と同様に接続先設定ダイアログが表示されます) 各項目の設定は現在設定されている値が反映されています。

b)変更したい場所の設定を入力して[設定]ボタンを押します。 登録が完了すると登録端末一覧に変更内容が表示されます。 3. アプリケーション設定

|                                  | 1000     | olden.            |       |
|----------------------------------|----------|-------------------|-------|
| スケジュール実行および本体パラメーター設定でのみ選択できます。  | 設定       | 定(S) ヘルプ(H)       |       |
|                                  | T        | アプリケーションタイプ       | •     |
|                                  |          | ネットワーク            | •     |
| ・本体バラメーター設定                      |          | アプリケーション設定(0)…    | Alt+O |
| 1)メニューの[設定] - [アプリケーション設定] を選択   | *        | メンテナンス(M)         | Alt+M |
| 又はツールバーのアプリケーション設定のアイコンをクリックします。 | Br       | テンプレート設定回…        | Alt+T |
|                                  | <b>B</b> | 自動イベント登録オプション(1)… | Alt+1 |
| キーボードから行う場合は[Alt] + [0]を押します。    | <b>-</b> | メールオプション(2)       | Alt+2 |
|                                  |          |                   |       |

-

2)アプリケーション設定ダイアログが表示されたら、必要に応じて各項目を設定します。

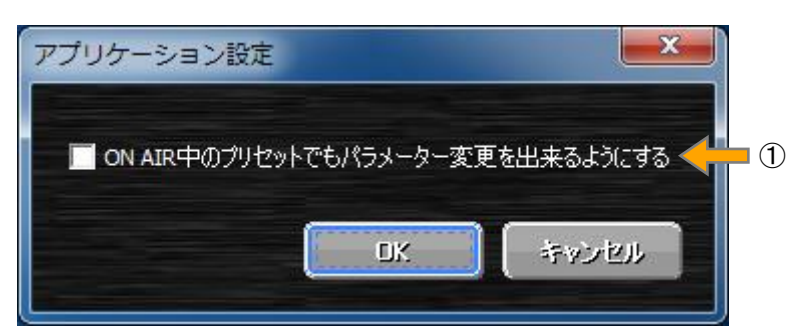

アプリケーション設定ダイアログ

①ON AIR中のプリセットでもパラメーター変更を出来るようにする ON AIR中のプリセットに対してパラメーターの変更をすることが出来るかの設定をします。 設定をONにすることでON AIR中のプリセットでも設定を変更できるようになりますが、直接ON AIRの表示が 変化するため設定をする場合は十分に注意してください。

※PRESET ON中に設定を変更した場合、PRESET ONで動作が決定されるトランジションや回数指定、テロップ出力などは即座に出力に反映されません。ただし、設定値自体は反映されているため次回PRESET ON時から設定が反映されます。

#### 4. メンテナンス

1)メニューの[設定] - [メンテナンス] を選択 又はツールバーのメンテナンスのアイコンをクリックします。 キーボードから行う場合は[Alt] + [M]を押します。

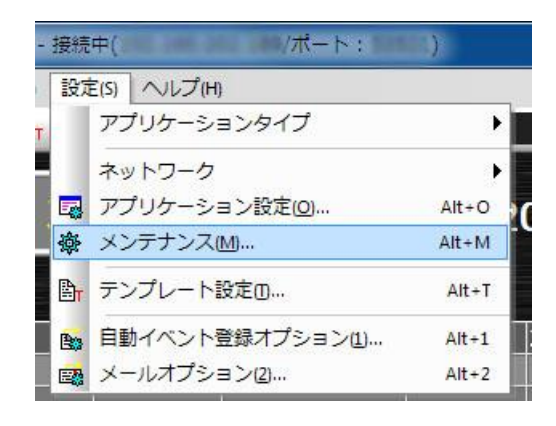

2)メンテナンスダイアログが表示されたら、必要に応じて本体ログの取得及び本体プログラムのバージョンアップを 行います。

| メンテナンス         |             | ×             |              |
|----------------|-------------|---------------|--------------|
| ┏ 本体ログ→覧 ━━━━━ |             |               |              |
| エクスポート         |             |               | <b>—</b> (1) |
| 年月日時間          | 内容          |               |              |
|                |             |               | 2            |
| [7#VF          |             |               |              |
| (ユーザーフォント1回差)  | ユーザーフォント1取得 | 【ユーザーフォント1消去】 |              |
| (ユーザーフォント2転送)  | ユーザーフォント2取得 | 【ユーザーフォント2消去  | 3            |
| 外字フォント転送       | 外字733小取得    | 外学フォント消去      |              |
|                |             |               |              |
| アップデートデータ友達    | アップデートデータ取得 | アップデートデータ消去   | - 4          |
|                |             | Ск            |              |

①エクスポート

ログ一覧で表示されているログ情報をローカルファイルとして保存します。

②ログ一覧

本体に保存されているログの一覧が表示されます。

③フォント

各種フォントの設定/取得/消去を行います。

テンプレート設定で使用されているフォントを削除した場合、本体に内蔵されている角ゴシで出力されます。

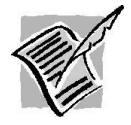

TrueTypeフォントを商用利用される場合は、フォントメーカーと個別の契約が必要になる場合があります。 詳しくは、各フォントメーカーにお問い合わせ下さい。

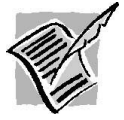

外字フォントは必ず本体に登録しているものとOS に登録しているものを同じものにして下さい。 異なるものを登録していた場合、実際に送出される文字がアプリ上と異なる場合があります。

#### ・外字フォントの転送について

a)[外字フォント転送]ボタンを押すと以下のダイアログが表示されます。

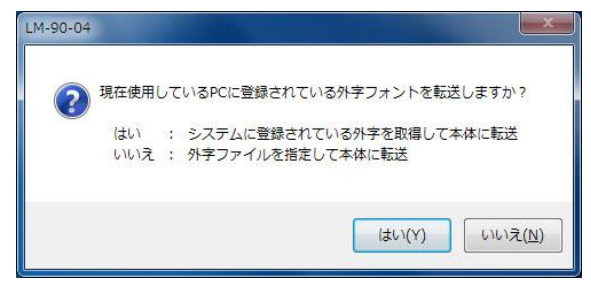

b)現在のPCに登録されている外字フォントを自動的に取得して本体にフォントを転送する場合は [はい]のボタンを押します。(C-1へ)

ローカルディスク等にすでに保存されている外字フォントを転送する場合は[いいえ]のボタンを 選択します。(C-2へ)

C-1)[はい]のボタンを押した場合、問題なく外字フォントがPCから取得できれば転送処理が 実行されます。

使用しているPCに外字などが登録されていない場合はエラーメッセージが表示されて転送処理が 中断されます。

C-2)[いいえ]のボタンを押した場合、ローカルディスク等にすでに保存されている外字フォントを選択して フォントの転送が開始されます。

・外字フォントの取り出し方法について

Windowsの外字エディター等で作成した外字フォントの取り出し方法は以下の方法で行います。 ここでは例としてローカルディスク(D:)に外字ファイルを保存しています。

a)「スタート」ボタン →「全てのプログラム」→「アクセサリ」の順にクリックして一覧内にある

「コマンドプロンプト」を右クリックして、表示メニューから「管理者として実行」をクリックします。

b)「ユーザーアカウント制御」画面が表示されるので「はい」をクリックします。

「ユーザーアカウント制御」画面が表示されない場合は次の手順に進んでください。

c)コマンドプロンプトの画面が表示されら次の文字列を半角で入力し[Enter]キーを押します。

 $copy \Delta c$ :¥windows¥fonts¥eudc. $*\Delta d$ :

※上記の△は半角スペースです。

d)コピーに成功したら外字フォントに必要なローカルディスク(D:)にEUDC.EUFファイルと EUDC.TTEファイルがコピーされます。

※LM-90HD/SDで使用するデータはEUDC.TTEファイルのみです。

④本体ソフトウェア※1

本体ソフトウェアのバージョンアップやソフトウェア取得を行います。 また、アップデートデータを消去する事で工場出荷時の本体ソフトウェアで起動することが出来ます。

※1 追加/削除を行ったデータを反映するには本体の再起動が必要です。

#### 5. テロップ登録メニュー

LM-90-04 LEの場合、LM-90 HD/SD(LM-90-03)に対して最大4つのテロップを登録する事ができます。

#### (1)登録データの取得

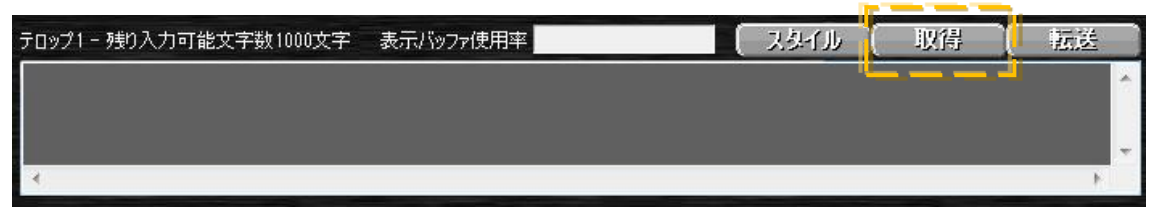

1)画面上にあるテロップ1~4で取得したいテロップの[取得]ボタンを押します。

2)本体からのテロップ情報取得の最終確認ダイアログが表示されます。

本当に取得して問題なければ[はい]のボタンを押します。

取得を取りやめる場合は{いいえ}のボタンを押します。

データを取得すると現在設定中のデータは破棄され取得データが反映されます。

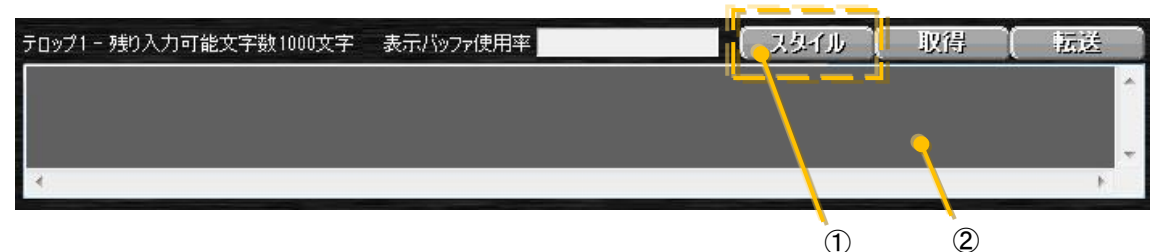

1)画面上にあるテロップ1~4で設定したいテロップの[スタイル]ボタンを押します。

2) [スタイル]ボタンを押すと以下のスタイル設定ダイアログが表示されます。

| ()      | MDTL      | DN TE   | LOP  |    | l   | J | PLATE | 151 | .02      |                  |
|---------|-----------|---------|------|----|-----|---|-------|-----|----------|------------------|
| トランジション | (  位世     | _<br>(2 | 宇入外  | ብሥ |     |   |       |     |          |                  |
| トランジション | 0-ル       |         | •    |    |     |   |       |     |          |                  |
| 実行方向    |           | ÷       |      |    | T   |   | Ĵ     |     |          |                  |
| スピード    | ·<br>遅い ー | 30      | 9    | -t | 1   | 1 | _     |     | .d       | 速(. <sup>.</sup> |
|         | 960<br>'  | E.      | 120F |    | 60F |   | 40F   |     | 30F<br>' |                  |
|         | ,遅(),     |         |      |    |     |   |       |     | 1        |                  |
|         |           |         |      |    |     |   |       |     |          |                  |
|         |           |         |      |    |     |   |       |     |          |                  |
|         |           |         |      |    |     |   |       |     |          |                  |
|         |           |         |      |    |     |   |       |     |          |                  |
|         |           |         |      |    |     |   |       |     |          |                  |
|         |           |         |      |    |     |   |       |     |          |                  |

3)登録したいテロップの動作タイプを設定します。

動作タイプはモーションテロップまたは、プレートテロップから指定することができます。

モーションテロップに設定された場合、メイン画面上に表示バッファ使用率のバーが表示されます。

4)動作タイプを指定したら指定タイプの詳細設定をします。

設定項目は大きく分けてトランジション/位置/文字スタイルの3つになります。

a)トランジション

設定項目はテンプレート設定のトランジションと同様の項目になります。

詳細はP-15または、P-19を参照して下さい。

b)位置

設定項目はテンプレート設定の位置と同様の項目になります。

詳細はP-16または、P-20を参照して下さい。

c)文字スタイル

設定項目はテンプレート設定の文字スタイルと同様の項目になります。

詳細はP-17または、P-21を参照して下さい。

5)スタイルの詳細設定が完了したら[設定]ボタンを押します。

6)スタイル設定が完了したら②の部分に送出したい文字列を入力します。

| テロップ1 - 残り入力可能文字数1000文字 表示バッファ使用率 | ( スタイル ( | 取得  | 版送 |
|-----------------------------------|----------|-----|----|
|                                   |          | , i |    |
|                                   |          |     | -  |
|                                   |          |     |    |

1)画面上にあるテロップ1~4で転送したいテロップの[転送]ボタンを押します。

2)テロップ情報転送の最終確認ダイアログが表示されます。

本当に転送して問題なければ[はい]のボタンを押します。

転送を取りやめる場合は{いいえ}のボタンを押します。

データを転送すると現在設定されているテロップ情報が本体に送られ本体の設定情報が変更されます。

(4)テロップ情報インポート

ファイルに保存されているテロップ情報(STD)ファイルを登録テロップして読み込みます。

 1)メイン画面内にあるテロップ1~4で登録先のテロップを選択しメインメニューの[ファイル] - [インポート]を 選択します。選択対象になったテロップは青い枠で囲まれます。
 2)読み込みたいテロップ情報ファイルを一覧上から選び[開く]のボタンを選択します。
 3)問題なく読み込まれると登録先のテロップに各設定情報が読み込まれます。

(5)テロップ情報エクスポート

現在選択されているテロップをファイルに保存します。

- 1)メイン画面内にあるテロップ1~4から保存したいテロップ情報を選択してメインメニューの[ファイル] [エクスポート]を選択します。
- 2)保存先の場所とファイル名を設定して[保存]のボタンを選択します。

#### 6. 静止画設定

(1)登録

本体パラメーター設定で接続している場合、LM-90HD/SDに対してHD、SDそれぞれ最大16個の静止画を登録する 事ができます。

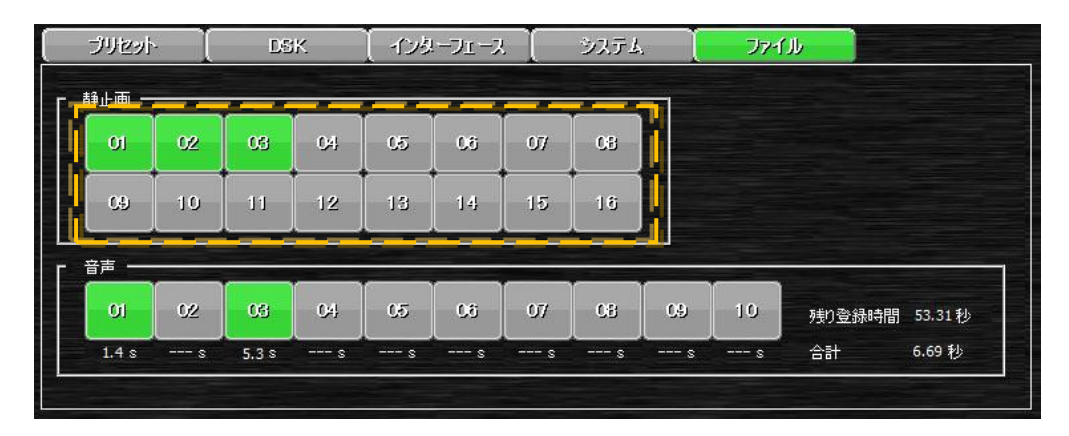

1)画面上にある静止画項目の1~16のボタンで登録先にしたい番号のボタンを押します。

2)ボタンを押すと以下のメニューが表示されるので、メニュー内の[インポート]を選択します。 対象の番号にすでに登録されている場合は、上書き確認がされます。 上書きして問題無い場合は「はい」を選択して登録の手続きを続けます。

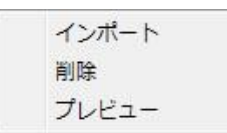

3)登録したいイメージを一覧上から選び[開く]のボタンを選択します。

4)問題なく登録されると登録先のボタンが緑色になります。

登録可能なイメージファイルは以下のフォーマットになります。

| 種類    | 備考                                      |
|-------|-----------------------------------------|
| DMD   | RGB/カラーマップ/モノクロ、アルファチャンネル、非圧縮/RLE圧縮、    |
| DIVIP | JPEG・PNG形式BMPは非対応                       |
| PICT  | 16・32 ビット Direct Bit、2~8 ビット Pixmap     |
| TIFE  | RGB/CMYK/YCbCr/モノクロ、アルファチャンネル、          |
|       | 非圧縮/JPEG圧縮/Deflate圧縮、マルチページTIFFには非対応    |
| TCA   | RGB/カラーマップ/モノクロ、アルファチャンネル、              |
| IGA   | Image Originビット対応、非圧縮/RLE圧縮             |
| PSD   | 8ビットRGB、アルファチャンネル、レイヤー対応                |
| PNG   | RGB/カラーマップ/モノクロ、アルファチャンネル、非圧縮/Deflate圧縮 |
|       | RGB/YCbCr/GRAY、ベースライン/プログレッシブ、          |
| JPEG  | ロスレスJPEGは非対応                            |

(2)削除※1

1)画面上にある静止画項目の1~16のボタンで削除したい番号のボタンを押します。 登録済みの番号のボタンは緑色になります。

2)ボタンを押すと以下のメニューが表示されるので、メニュー内の[削除]を選択します。

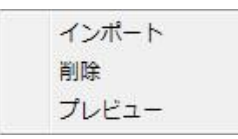

3)削除指定以下の最終確認がでますので問題無ければ[はい]を選択します。

4)問題なく削除されると削除先のボタンがグレーになります。

(3)プレビュー※1

1)イメージを確認したい番号のボタン部分にマウスカーソルを持って行きます。 カーソルを持って行くとボタン上部にサムネイルが自動的に表示されます。

2)自動で出しているサムネイルをより大きく表示したい場合はボタンを押して表示されたメニュー内から [プレビュー]を選択します。

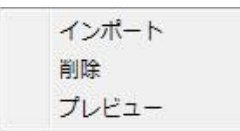

3)プレビュー画面が別ウィンドウで表示されます。

4)確認が出来たら[OK]ボタンを押してウィンドウを閉じます。

(4)移動

1)移動したい静止画1~16のボタン部分にマウスカーソルを持って行きドラッグ(マウスの左を押し続ける)します。

2)移動先の静止画1~16のボタン部分にマウスカーソルを持って行き、ドロップ(マウスの左を放す)します。

(5)コピー

1)移動したい静止画1~16のボタン部分にマウスカーソルを持って行きドラッグ(マウスの左を押し続ける)します。 素材をドラッグしたらキーボードの[Ctrl]キーを押します。(ドロップするまで押し続けます)

2)移動先の静止画1~16のボタン部分にマウスカーソルを持って行き、ドロップ(マウスの左を放す)します。

※1イメージが登録されていない(緑色のボタンでない)場合、メニューを選択することは出来ません。

#### 7. 音声設定

#### (1)登録

本体パラメーター設定で接続している場合、LM-90HD/SDに対してHD、SD合わせて最大10個の音声をを登録する 事ができます。

ただし、登録できる時間は10個のファイルを合わせて1分までです。

| ブリセット | $\sim$ | DS | ιK | ( -123) | ーフェース |    | システム |    | 77-1 | JU         |          |
|-------|--------|----|----|---------|-------|----|------|----|------|------------|----------|
| 静止画 - |        |    |    |         | a     |    |      |    |      |            |          |
| 01    | 02     | 03 | 04 | 05      | 06    | 07 | 68   |    |      |            |          |
| 09    | 10     | 11 | 12 | 13      | 14    | 15 | 16   |    |      |            |          |
|       |        | _  |    |         |       |    | _    |    |      |            |          |
| 01    | 02     | 08 | 04 | 05      | 60    | 07 | 08   | 09 | 10   | 残り登録時間 53. | 81秒      |
|       | -      | -  | -  |         |       |    |      |    |      | A-31 6 60  | 1.<br>1. |

1)画面上にある音声項目の1~10のボタンで登録先にしたい番号のボタンを押します。

2)ボタンを押すと以下のメニューが表示されるので、メニュー内の[インポート]を選択します。 対象の番号にすでに登録されている場合は、上書き確認がされます。 上書きして問題無い場合は「はい」を選択して登録の手続きを続けます。

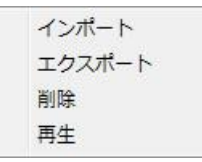

3)登録したい音声(WAVE)ファイルを一覧上から選び[開く]のボタンを選択します。

4)問題なく登録されると登録先のボタンが緑色になります。

登録可能な音声(WAV)ファイルは以下のフォーマットになります。

| データサイズ    | 16ビット                       |
|-----------|-----------------------------|
| サンプリング周波数 | 48kHz                       |
| チャンネル数    | 2チャンネル                      |
| フォーマットID  | 非圧縮リニアPCM (WAVE_FORMAT_PCM) |
| 拡張子       | WAV、wav                     |

(2)取得※1

1)画面上にある音声項目の1~10のボタンで取得したい番号のボタンを押します。

登録済みの番号のボタンは緑色になります。

2)ボタンを押すと以下のメニューが表示されるので、メニュー内の[エクスポート]を選択します。

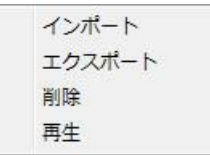

3)保存先のファイル名を設定し[保存]のボタンを選択します。

4)問題なく保存されると指定された場所にWAVEファイルが登録されます。

(3)削除※1

1)画面上にある音声項目の1~10のボタンで削除したい番号のボタンを押します。

登録済みの番号のボタンは緑色になります。

2)ボタンを押すと以下のメニューが表示されるので、メニュー内の[削除]を選択します。

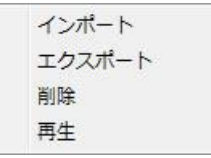

3)削除指定以下の最終確認がでますので問題無ければ[はい]を選択します。

4)問題なく削除されると削除先のボタンがグレーになります。

(3)再生※1※2

1)画面上にある音声項目の1~10のボタンで音声を確認したい番号のボタンを押します。 2)ボタンを押すと以下のメニューが表示されるので、メニュー内の[再生]を選択します。

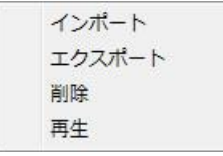

4)問題なく再生されるとPC上で対象の音声が再生されます。

(4)移動

1)移動したい音声1~10のボタン部分にマウスカーソルを持って行きドラッグ(マウスの左を押し続ける)します。 2)移動先の音声1~10のボタン部分にマウスカーソルを持って行き、ドロップ(マウスの左を放す)します。 (5)コピー

1)移動したい音声1~10のボタン部分にマウスカーソルを持って行きドラッグ(マウスの左を押し続ける)します。 素材をドラッグしたらキーボードの[Ctrl]キーを押します。(ドロップするまで押し続けます)

2)移動先の音声1~10のボタン部分にマウスカーソルを持って行き、ドロップ(マウスの左を放す)します。

※1音声が登録されていない(緑色のボタンでない)場合、メニューを選択することは出来ません。

※2再生はPC上で行う為、内容を確認するには実行したPCにサウンドを再生する環境が必要です。

#### 8. LM-90-10本体情報インポート

ファイルに保存されているLM-90-10本体情報(LPD)ファイルを読み込んで本体にパラメーターを設定します。

1)メインメニューの[ファイル] - [インポート]を選択します。

2)読み込みたいLM-90-10本体情報ファイルを一覧上から選び[開く]のボタンを選択します。 3)問題なく読み込まれると本体に各設定情報が読み込まれます。

※LM-90-10本体情報ファイルに静止画及び音声情報がある場合、上書き登録されます。

ただし、ファイル上に登録情報が無い番号のデータは削除されずそのまま残ります。 ※出力フォーマット及び本体ネットワーク設定(IPアドレス/サブネットマスク/ゲートウェイ/TCP通信ポート)は現在の設定値が維持されます。

#### 9. LM-90-10本体情報エクスポート

現在接続されている本体情報をファイルに保存します。

1)本体に接続された状態でメインメニューの[ファイル] - [エクスポート]を選択します。 2)保存先の場所とファイル名を設定して[保存]のボタンを選択します。

※本体情報として静止画が登録されている場合、ファイル容量が大きくなります。保存先の空き容量には十分注意して下さい。

# 8. ショートカット

各種キー操作に対応する機能の一覧は以下のとおりです。

| キー操作       | 対応する機能                    |
|------------|---------------------------|
| ファイルメニュー関係 | -<br>Æ                    |
| Alt + I    | テロップ情報データ、本体パラメーターを読み込み   |
| Alt + E    | 選択されているテロップ情報、本体パラメーターを保存 |
| Alt + A    | ネットワーク - 接続               |
| Alt + Q    | ネットワーク - クイック接続           |
| Alt + R    | ネットワーク - 切断 ※本体接続時のみ有効    |
| Alt + S    | ネットワーク - 接続先設定            |
| Alt + M    | メンテナンス ※本体接続時のみ有効         |
| 本体操作関係     |                           |
| Ctrl + F3  | LINE BYPASS               |
| Ctrl + 1   | プリセット1                    |
| Ctrl + 2   | プリセット2                    |
| Ctrl + 3   | プリセット3                    |
| Ctrl + 4   | プリセット4                    |
| Ctrl + 5   | プリセット5                    |
| Ctrl + 6   | プリセット6                    |
| Ctrl + 7   | プリセット7                    |
| Ctrl + 8   | プリセット8                    |
| Ctrl + 9   | プリセット9                    |
| Ctrl + 0   | プリセット10                   |
| Ctrl + F6  | EXT SUPER                 |
| Ctrl + F7  | PRESET ON                 |
| Ctrl + F8  | DSK                       |
| Ctrl + F9  | REMOTE/LOCAL              |

# 9. 工場出荷時設定

本アプリケーションの各設定のデフォルト値は以下の通りです

【メインメニュー - 表示】

| 項目                    | 設定値 | 備考 |
|-----------------------|-----|----|
| ツールバーとドッキングウィンドウ - 標準 | ON  |    |
| ステータスバー               | ON  |    |

【メインメニュー - 設定 - アプリケーション設定(本体パラメーター設定)】

| 項目                               | 設定値 | 備考 |
|----------------------------------|-----|----|
| ON AIR中のプリセットでもパラメーター変更を出来るようにする | OFF |    |

## 10. ユーザーリソース

本アプリケーションはアプリケーション画面の左上に表示しているロゴやプレビュー画面用のLINEイメージを ユーザーが変更することが可能です。

#### ●ユーザーリソースの変更方法

1.デスクトップにあるアプリケーションのショートカット上で[右メニュー] - [プロパティ]を選択します。 2.プロパティダイアログのショートカットタブ内にある[ファイルのある場所を開く]を選択します。

3.上記で開いたフォルダー内に以下のイメージ画像及びファイル名に従ってTIFFファイルを保存します。

#### ・アプリケーション画面の左上に表示しているロゴの場合

- ・画像は100×55以下の32bitTIFFファイルで保存します。(デフォルトのビデオトロンロゴは70×52です)
- ・ファイル名は1ライセンスか複数ライセンスかで変化し名称規則は以下の通りです。
- a)1ライセンスの場合

ファイル名は「LOGO.tif」になります。

b)複数ライセンスの場合

- ・全てのアプリで同じロゴにする場合のファイル名は「LOGO.tif」になります。
- ・個別に変更する場合は「LOGO\_<実行対象名>tif」になります、
- 例)実行対象名が「LMデモ」だった場合、ロゴファイルの名称は「LOGO\_LMデモ.tif」になります。

#### ・プレビュー画面用のLINEイメージの場合

・画像は480×270の24bitTIFFファイルでファイル名を「LINE.tif」にして保存します。

#### ・ユーザーリソース変更の注意事項

- ・ユーザーリソースの変更時はアプリケーションが起動していない状態で行って下さい。
- ・ユーザーリソース以外のファイル名変更や削除を絶対に行わないで下さい。
- ・ロゴ用イメージは100×55以下のサイズにして下さい。このサイズ以上のイメージが設定されていた場合、 100×55に縮小されますが画面上のレイアウト等が崩れる場合があります。
- アプリケーションインストール時デフォルトのロゴとして「LOGO.tif」、ラインイメージとして「LINE.tif」が登録されます。
   このためユーザーでリソース変更をしている場合はインストール前にイメージをバックアップしておき
   アプリケーションインストール後、再度ユーザーリソースを登録する必要があります。

※プレビュー画面用のLINEイメージはオプションのネットワークコントローラー(LM-90-10)のプレビュー画面の LINEイメージとして使用されます。

## 11. トラブルシューティング

トラブルが発生した場合の対処方法です。

#### 現象 アプリケーションが起動しない。

- 原 因 アプリケーションのインストールが正しく完了していない。
- 処置アプリケーションのアンインストールを行い、再度CD-ROMからインストールを行ってください。 アプリケーションのインストールにはコンピュータの管理者の権限が必要です。
- 原因 プロテクトキー(HASP HL)が接続されていない。
- 処置空いているUSBポートに付属のプロテクトキー(HASP HL)を接続して下さい。 プロテクトキーのドライバーをインストールしていない場合はドライバーのインストールを行って下さい。

#### 現象 LM-90HD/SD本体の機器と繋がらない。

- 原因 LANケーブルが正しく接続されていない。
- 処 置 LANケーブル等の接続状態を確認し、各機器がネットワークに正常に接続されているか確認して下さい。
- 原因本体の電源が切れている。
- 処 置 本体の電源を入れ、再度接続をおこなってください。
- 原因本体にLM-90-03が搭載されていない。
- 処置LM-90-04LEからLM-90HD/SDを制御している場合はLM-90-03オプションが必要です。
   LM-90-03が搭載されているかの確認方法はLM-90HD/SDの取扱説明書を確認して下さい。
- 原因同一ネットワーク上でIPアドレスが重複して設定されてしまっている。
- 処置ネットワーク管理者に問い合わせ、IPアドレスを適切な値へ変更してください。
- 原因複数のLM-90HD/SDに接続していて同じ接続ポートを使用(設定)してしまっている。
- 処 置 LM-90HD/SD本体の設定メニューから「INTERFACE」 「NETWORK」 「OWNER」と移動して 「TCP PORT」を選択します。この設定ポート番号を他の接続端末と重複しないように変更して下さい。 本体とアプリの通信には設定ポートと設定ポート+1が使用されています。この2つのポート番号が端末間 で重複しないように設定して下さい。

- 原因 ファイアウォールの設定が正しく行われていない。
- 処 置 Windowsファイアウォール、またはその他セキュリティソフトで「LM-90APP」が通信を許可されているか 確認してください。
   LM-90HD/SDアプリケーションはLM-90HD/SDとの通信にFTP及びTCP/IP通信を使用しています。
   TCP/IP通信で使用しているポート番号は本体のメニュー[INTERFACE] - [NETWORK] -[OWNER] - [TCP PORT]で設定されているポート番号及び[設定ポート番号 + 1]の番号が使用されています。
- 原因 ネットワークアダプターのステータスが「識別されていないネットワーク」なっている。
- 処置ネットワーク管理者に問い合わせ、ファイアウォールの設定を適切な値へ変更するか、以下の設定を行って下さい。
   [スタートメニュー] [コントロールパネル] [システムとセキュリティ] [管理ツール]と選択していき
   [ローカル セキュリティ ポリシー]を選択します。
   ローカル セキュリティ ポリシーのウィンドウが開いたら左側の一覧から[ネットワーク リスト マネージャーポリシー]を選択して右側の一覧から[識別されていないネットワーク]をダブルクリックします。
   識別されていないネットワークのプロパティウィンドウが開いたら場所の種類を「プライベート」設定して[OK]ボタンを押します。
- 原因 複数のネットワークアダプターが接続されている場合、ネットワークアダプターの優先順位が 正しく設定されていない。
- 処置 [スタートメニュー] [コントロールパネル] [ネットワークとインターネット] [ネットワークと共有センター] [ア ダプターの設定の変更]と選択していきF10を押します。上部に表示されたファイルメニューの[詳細設定] - [詳 細設定]を選択し表示されたダイアログにある[アダプターとバインド]タブで接続しているアダプターの接続の優 先順位を一番上に設定して下さい。

#### 現象 ショートカットキーの表示が本来と違う物が表示されている

- 原因仕様変更等で途中からショーカットキーの割り振りが変更になった場合、リセットされるまで 元々設定されている物が引き続き表示されている。
- 処置アプリケーションメニューの[表示] [ツールバーとドッキングウィンドウ] [カスタマイズ]を選択します。 表示されたカスタマイズダイアログのツールバータブを選択して[全てをリセット]を選択します。 ツールバーなど独自に設定している場合は再度登録作業を行う。

お問い合わせは、当社までご連絡ください。

# 12. 索引

| D |                       |
|---|-----------------------|
|   | DSK パラメーター設定28        |
| L |                       |
|   | LM-90-10 本体情報インポート54  |
|   | LM-90-10 本体情報エクスポート54 |
| あ |                       |
|   | アプリケーション CD3          |
|   | <b>アプリケーション</b> 設定44  |
|   | アンインストール7             |
| い |                       |
|   | インストール                |
|   | インターフェースパラメーター設定      |
| お |                       |
|   | 音声設定52                |
| か |                       |
|   | 概説1                   |
| き |                       |
|   | 起動画面9                 |
|   | 基本構成2                 |
|   | 基本操作37                |
| < |                       |
|   | クイック接続40              |
| こ |                       |
|   | 工場出荷設定56              |
|   | 構成2                   |
| L |                       |
|   | <b>シ</b> ョートカット55     |
|   | <b>シ</b> ステム構成2       |
|   | <b>シ</b> ステム条件2       |
|   | システムパラメーター設定30        |
|   | 実行対象選択37              |
|   | 実行対象の起動               |
|   | <b>実行対象の削除</b> 38     |
|   | 実行対象の追加37             |
|   | 実行対象の編集38             |
|   | 状態表示13                |
| す |                       |
|   | ステータスバー               |

| せ               |   |
|-----------------|---|
| 静止画設定50         | ) |
| 接続40            | ) |
| 接続先設定41         | L |
| 切断              | L |
| <del>そ</del>    |   |
| ソフト起動           | ) |
| t=              |   |
| ダイアログ12         | 2 |
| 端末検索登録42        | 2 |
| 端末直接指定登録43      | 3 |
| っ               |   |
| ツールバー           | 3 |
| τ               |   |
| テロップ情報インポート49   | ) |
| テロップ情報エクスポート49  | ) |
| テロップ登録14        | ŀ |
| テロップ登録メニュー47    | 7 |
| ٤               |   |
| 登録端末変更43        | 3 |
| 特長1             | L |
| トラブルシューティング58   | 3 |
| ね               |   |
| ネットワーク設定 40     | ) |
| は               |   |
| バージョン情報36       | ; |
| స               |   |
| ファイルパラメーター設定33  | 3 |
| プリセットパラメーター設定24 | ŀ |
| プレビュー3t         | ó |
| (F              |   |
| 本体操作34          | ŀ |
| 本体パラメーター設定23    | 3 |
| ø               |   |
| <b>メッセージバー</b>  | 3 |
| メニューバー          | 2 |
| メインウィンドウ10      | ) |
| メンテナンス45        | 5 |
| ф               |   |
| ユーザーリソース 57     | 7 |

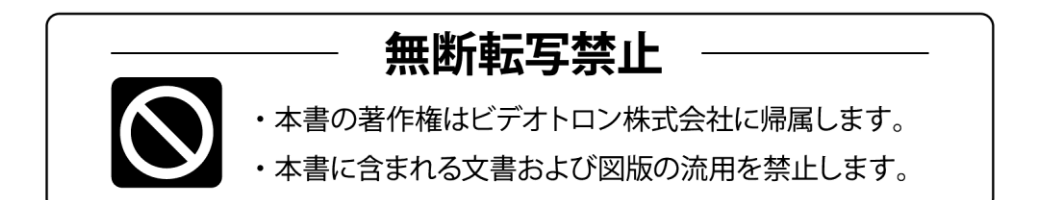

# お問い合わせ

製品に関するお問い合わせは、下記サポートダイヤルにて承ります。
 本社営業部/サポートセンター TEL 042-666-6311
 大阪営業所 TEL 06-6195-8741
 ビデオトロン株式会社 E-Mail:sales@videotron.co.jp
 本社 〒193-0835 東京都八王子市千人町 2-17-16
 大阪営業所 〒532-0011 大阪府大阪市淀川区西中島6-8-8 花原第8ビル 5F

נדארם>webשזר http://www.videotron.co.jp/ 101444R12

本書の内容については、予告なしに変更する事がありますので予めご了承下さい。